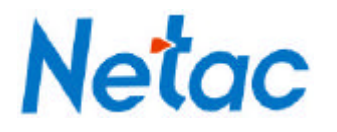

# Netac AirTrack T600

# Mini Wireless Router

# **User's Manual**

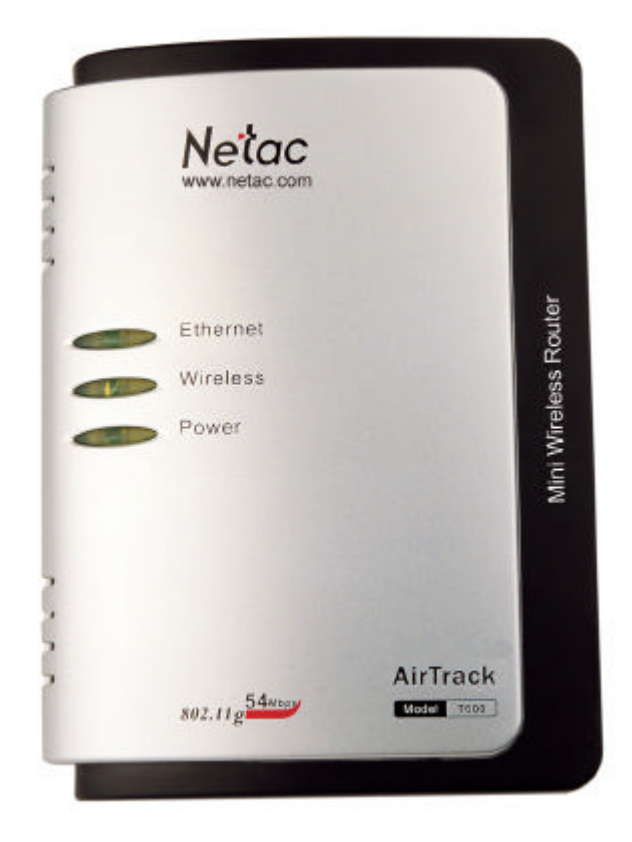

Netac Technology Co., Ltd. http://www.netac.com

# REMARKS

This manual contains information protected by copyright law. All rights are reserved. No part of this document may be used or reproduced in any form or by any means, or stored in a database/retrieval system without prior written permission from Netac Technology Co., Ltd.

Netac fulfill the repair service during warranty period in promised support range. This product is not guaranteed for its compatibility with all kinds of computers and Operating System. Netac Technology Co., Ltd. is not responsible for any loss arising out of using this product. The governing laws for this product are laws of the People's Republic of China.

Netac reserves the rights to update user's manual based on the application upgrade without prior notice. All changes will be put into the new edition manual. Please visit website <u>http://www.netac.com</u> to download the latest user's manual.

# **Radio Frequency Interference Remarks**

This equipment has passed the test, and affirmed that it compatible to constrain B type digital equipment in section 15 of FCC. This constraint is mainly used to protect the home-keeping equipment, avoid to be interfered banefully. This equipment can produce, use, and radiate radio frequency energy. If you don't install and use according to the descriptive manual, the equipment may interfere the wireless communication banefully.

If this equipment interfere the wireless communication and TV receiving device banefully (can tested by turning on/off the equipment's power), users can try to correct interference referring to the following method:

- 1 Adjust or resettle receive antenna.
- 2 Enlarge the distance between equipment and receiver.
- 3 Connect the equipment to the outlet different to the receiver.
- 4 Consult dealer or experienced wireless/TV technology engineer.

The radiant output power is lower than the exposed constraint of FCC wireless radio frequency brings. Nevertheless, it should notice that reduce the latent radiance to human body when you use equipment. Please keep more than 20cm space between equipment and human body when you use and install it.

Under some cases or environments, the use of this equipment may be bounded, if there is no clear designation to allow to use Wireless Local Area Internet equipment, please ask whether it can be used or not. Such as:

- 1 On the airplane.
- 2 The environment easy to burn and burst.
- 3 At some particular situation (such as airport, hospital, chemical/petrol/gas industrial place, private house, and so on).

# **Table of Contents**

| 1 Introduction                                               | 1  |
|--------------------------------------------------------------|----|
| 1.1 Welcome                                                  | 1  |
| 1.2 Checklist                                                | 1  |
| 1.3 Product function                                         | 1  |
| 1.4 Appearance                                               | 2  |
| 2 Quick Start                                                | 4  |
| 2.1 Default Factory Settings                                 | 4  |
| 3 Operating Mode Overview                                    | 5  |
| 3.1 AP Router Mode                                           | 5  |
| 3.2 Repeater Mode                                            | 6  |
| 3.3 Point-to-Point (P2P) Mode                                | 7  |
| 3.4 Point-to-Multipoint (PMP) Mode                           | 8  |
| 3.5 Client Mode                                              | 8  |
| 4 Wireless Security Support                                  | 10 |
| 5 Mode Selection Page                                        | 11 |
| 5.1 AP Router Mode Setup Page                                | 11 |
| 5.1.1 AP Router Mode - Security Configuration                | 13 |
| 5.1.1.1 WEP Configuration Page                               | 13 |
| 5.1.1.2 WPA Configuration Page                               | 13 |
| 5.1.2 AP Router Mode - Advanced Settings                     | 14 |
| 5.1.2.1 Connect Repeater                                     | 15 |
| 5.1.3 AP Router Mode - Access Filter (MAC Filter List) Setup | 15 |
| 5.2 Repeater Mode Setup Page                                 | 16 |
| 5.2.1 Repeater Mode - Security Configuration                 | 18 |
| 5.2.1.1 WEP Configuration Page                               |    |
| 5.2.1.2 WPA Configuration Page                               |    |
| 5.2.2 Repeater Mode - Advanced Settings                      | 19 |
| 5.2.3 Repeater Mode - Access Filter (MAC Filter List) Setup  | 19 |
| 5.3 P2P Mode Setup Page                                      | 20 |

| 5.3.1 P2P Mode - Security Configuration    | 21 |
|--------------------------------------------|----|
| 5.3.1.1 WEP Configuration Page             | 21 |
| 5.3.2 P2P Mode - Advanced Settings         | 21 |
| 5.4 PMP Mode Setup Page                    | 22 |
| 5.4.1 PMP Mode - Security Configuration    | 23 |
| 5.4.1.1 WEP Configuration Page             | 24 |
| 5.4.2 PMP Mode - Advanced Settings         | 24 |
| 5.5 Client Mode Setup Page                 | 25 |
| 5.5.1 Client Mode - Site Survey            | 26 |
| 5.5.2 Client Mode - Security Configuration | 27 |
| 5.5.2.1 WEP Configuration Page             | 27 |
| 5.5.2.2 WPA Configuration Page             | 28 |
| 6 Status Page                              | 29 |
| 7 Admin Page                               | 33 |
| 8 LAN Page                                 | 35 |
| 9 Other Page                               | 39 |
| 9.1 WAN Page                               |    |
| 9.2 Forward Page                           | 40 |
| 10 Specifications                          | 42 |
| Appendix A: FAQ                            | 43 |
| Appendix B: Contact Netac                  | 44 |
| Appendix C: Glossary                       | 45 |
|                                            |    |

# **1** Introduction

### 1.1 Welcome

Thank you for purchasing Netac AirTrack T600 Mini Wireless Router. Netac AirTrack T600 Mini Wireless Router is a wireless network product for SOHO and family, it is developed successfully based on the environment of wirelessly broadband access technology oncoming and wired network extend to wirelessly network. This product can be used easily, provide all-round network solution scheme, economized on saving the cost of the network usage availably.

# 1.2 Checklist

- Netac AirTrack T600 Mini Wireless Router
- Original-packaged Power Adapter
- Installation CD (contain User's Manual)
- Quick User Guide
- Certificate of inspection
- Warranty

# 1.3 Product function

- Support multi-mode
- AP Router Mode
  - ✓ Support wireless operating mode selection
  - ✓ Support SSID settings
  - ✓ Channel selection
  - ✓ Security settings
  - ✓ Protection Mode settings
  - ✓ Transmit Rate (options: Auto, 1, 2, 5.5, 11, 24, 36, 48, 54Mbps)
  - ✓ MAC Filtering
  - ✓ DHCP Server
  - ✓ Support IP address conversion
- Repeater Mode
  - ✓ Support Parent/Child MAC addresses settings
  - ✓ Support wireless operating mode selection
  - ✓ Channel selection
  - ✓ Security settings
  - ✓ Protection Mode settings

- ✓ Transmit Rate (options: Auto, 1, 2, 5.5, 11, 24, 36, 48, 54Mbps)
- ✓ MAC Filtering
- Point-to-Point Mode (P2P Mode)
  - ✓ Remote wireless bridge device's MAC address settings
  - ✓ Support wireless operating mode selection
  - ✓ Channel selection
  - ✓ Security settings
  - ✓ Protection Mode settings
  - ✓ Transmit Rat e (options: Auto, 1, 2, 5.5, 11, 24, 36, 48, 54Mbps)
- Point-to-Multipoint (PMP) Mode
  - ✓ Remote wireless bridge device's MAC address settings
  - ✓ Support wireless operating mode selection
  - ✓ Channel selection
  - ✓ Security settings
  - ✓ Protection Mode settings
  - ✓ Transmit Rat e (options: Auto, 1, 2, 5.5, 11, 24, 36, 48, 54Mbps)
- Client Mode
  - ✓ Support wireless operating mode selection
  - ✓ Support Cloning MAC address
  - ✓ Support SSID settings
  - ✓ Operation Mode selection (Infrastructure or Ad -Hoc)
  - ✓ Channel selection
  - ✓ Security settings

# 1.4 Appearance

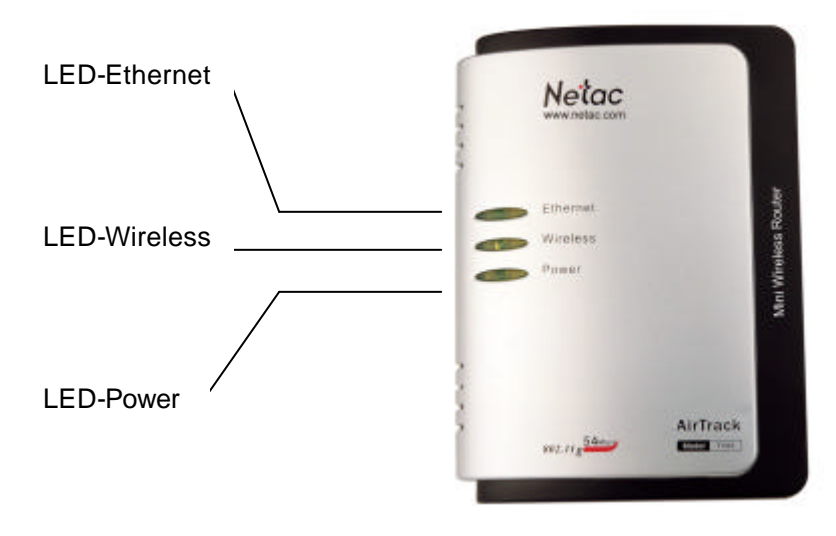

Figure 1.1 Appearances

LED-Ethernet light indicates the connection status of Internet by Ethernet interface. The light is twinkling when transfer data.

LED-Wireless light indicates the connection status of Internet wirelessly. The light is twinkling when transfer data.

LED-Power light indicates the power-supplied status. The light is on when power-on normally.

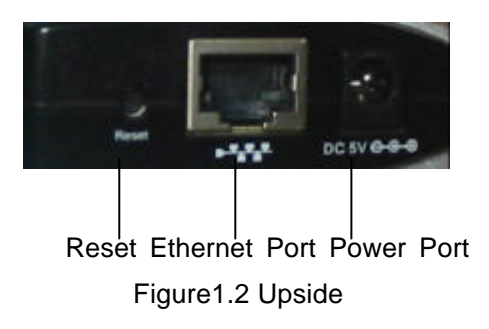

# 2 Quick Start

The Netac AirTrack T600 Mini Wireless Router (abbreviated to: T600) is configured through a website protected by password. Table 2.1 lists the default IP address, user name, and password for T600 configuration website.

| Parameter  | Default Value |
|------------|---------------|
| IP Address | 192.168.1.1   |
| User name  | admin         |
| Password   | password      |

Table 2.1 Default Values

The following steps set up T600 for immediate use:

- 1. Connect T600 with the computer through an Ethernet cable.
- 2. Plug in the 5V power supply.
- 3. Please ensure the IP address of your computer is on the 192.168.1.x subnet, such as 192.168.1.100.
- 4. Open a web browser and input "192.168.1.1", then press Enter.
- 5. Type "admin" for the user name field and "password" for the password.
- The default operating mode is AP Router Mode. To switch to Repeater, P2P, PMP or Client Mode, go to the Mode Selection page and select the desired mode, click **Apply**. T600 will reboot and enter the selected mode.
- 7. After T600 reboots, go to the Mode Selection page and click **Setup**. Configure the applicable properties for that mode, such as security, SSID, channel, and click **Apply** to take effect.
- 8. T600 is now ready to use.

# 2.1 Default Factory Settings

Restore the default factory settings by holding the "Reset" button for at least 10 seconds with T600 powered on.

# **3 Operating Mode Overview**

This section provides an overview of T600 operating modes.

**NOTE** The AirTrack T610 Wireless Broadband Router in the following pictures is router product of Netac. You can choose the product of the same kind from the other companies to build net.

### 3.1 AP Router Mode

The default operating mode is AP Router Mode. When the system is restored to the default factory settings, the operating mode also reverts to AP Router Mode. In AP Router Mode, T600 works as a standard AP, where wireless clients connected to the AP can then connect to other wireless clients or to the wired network. For example, when traveling to a hotel that has high-speed Internet access, or at home, the user can connect to the Internet through the AP, which is connected to an Ethernet cable in the room (Figure 3.1).

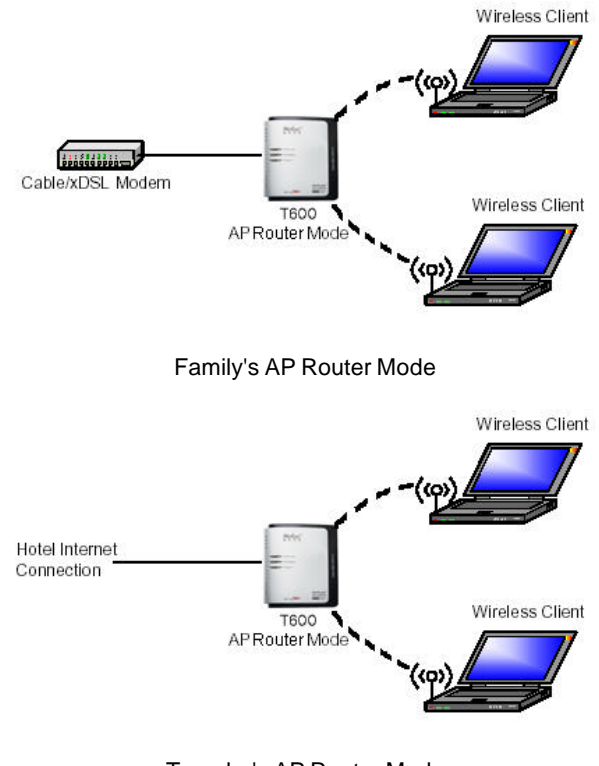

Traveler's AP Router Mode Figure 3.1 AP Router Mode

T600 AP can act as a DHCP server, support IP address conversion.

Section 5.1 "AP Router Mode Setup Page" describes the configuration details for this mode.

### 3.2 Repeater Mode

Repeater Mode extends the range of a wireless network. Repeater nodes retransmit the signal of an AP or wireless router to extend the range of the AP/wireless router. Wireless clients can associate with the repeater. Up to two repeaters can be connected to a T600 in AP Router Mode. Each repeater can be connected to another repeater using a Parent/Child MAC address scheme.

To configure T600 as a Repeater, ensure the following:

- 1. Enter the MAC address of the Parent AP/wireless router in the Parent MAC Address field of T600 Repeater (on the Repeater Mode setup page; Figure 5.7)
- 2. Please refer to the Parent AP/wireless router's user manual for the repeater configuration of Parent AP/wireless router.
- 3. To connect additional repeaters, enter the MAC address of the additional Repeater in the Child MAC Address field of T600 Repeater (on the Repeater Mode setup page; Figure 5.7). This Child repeater can become the Parent for the next repeater to be linked in turn.

Section 5.2 "Repeater Mode Setup Page" describes the configuration details for this mode.

Figure 3.2 shows the network with T600 Repeaters connected to an AP, with each Repeater allowing wireless clients to associate.

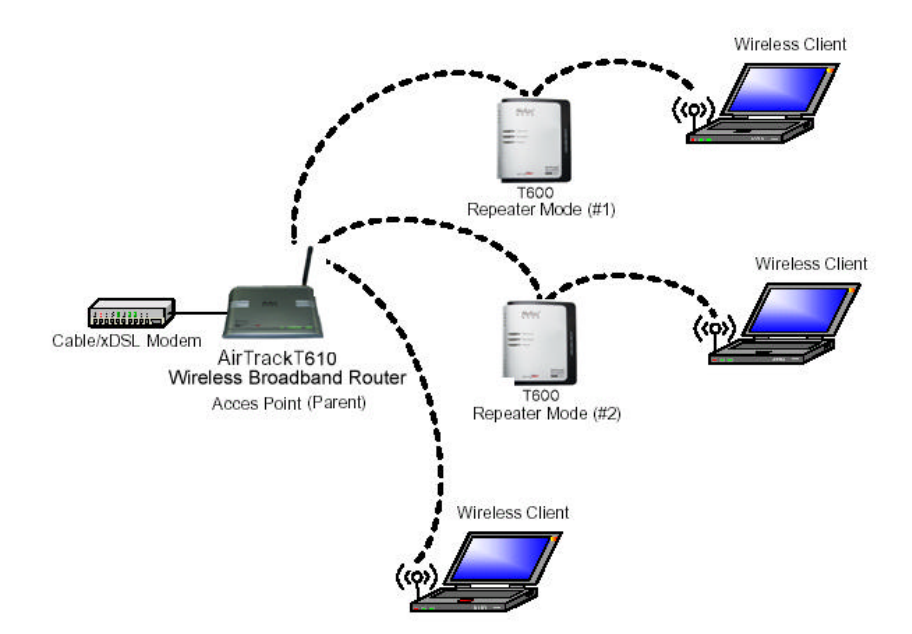

Figure 3.2 Repeater Mode

Figure 3.3 shows the network with T600 Repeaters as Parents and Children for other Repeaters.

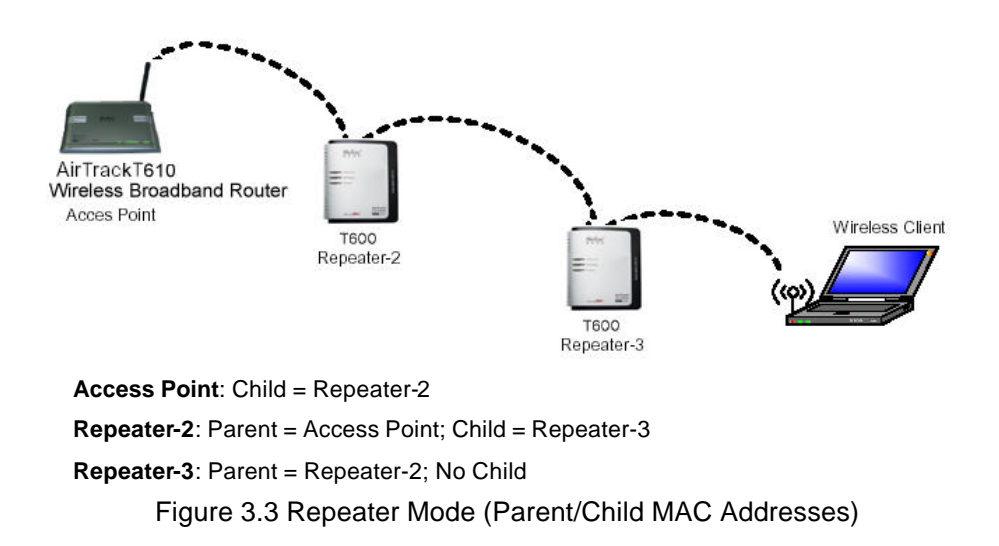

# 3.3 Point-to-Point (P2P) Mode

Two T600 devices, each in Point-to-Point (P2P) Mode, establish a wireless connection between two wired networks, as shown in Figure 3.4. The two T600 devices operating in P2P Mode do not allow client connecting to it directly.

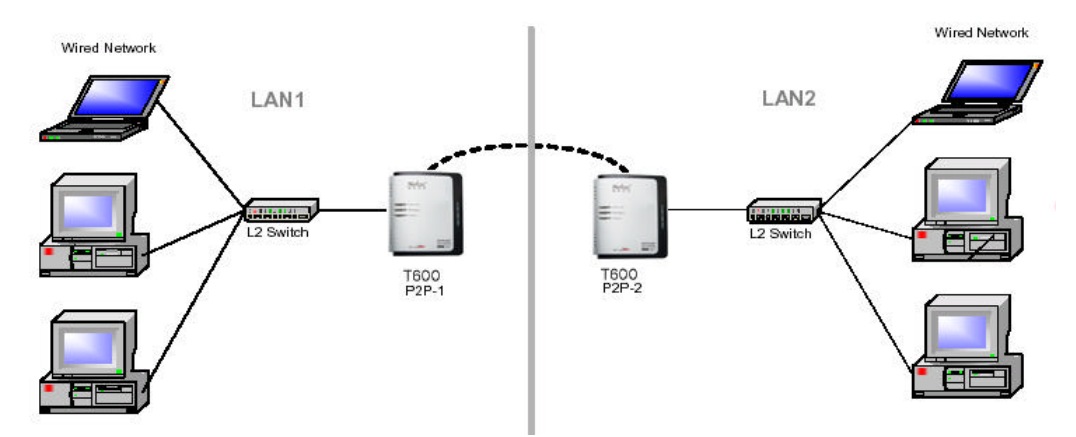

Figure 3.4 P2P Mode (Wireless Bridge)

To configure T600 devices to establish a P2P wireless bridge, ensure the following:

- Enter the MAC address of T600 P2P-2 device in the P2P MAC address field in T600 P2P-1 device (on the P2P Mode Setup page, Figure 5.8).
- Enter the MAC address of T600 P2P-1 device in the P2P MAC address field in T600 P2P-2 device (on the P2P Mode Setup page, Figure 5.8).

Section 5.3 "P2P Mode Setup Page" describes the configuration details for this mode.

# 3.4 Point-to-Multipoint (PMP) Mode

A T600 device operating in Point-to-Multipoint (PMP) Mode wirelessly connects two or more wired networks, as shown in Figure 3.5. The root T600 device (LAN 1) operates in PMP Mode, and the other T600 devices (LAN 2, LAN3) must operate in P2P Mode.

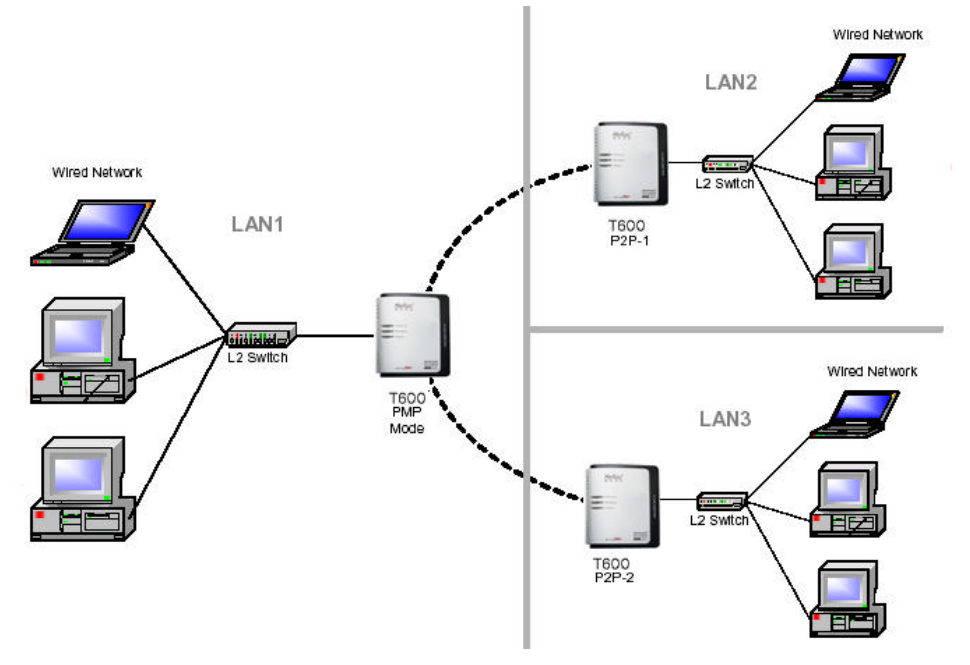

Figure 3.5 PMP Mode (Wireless Bridge)

When operating in PMP Mode, T600 device does not allow client connecting to it directly.

To configure T600 devices to establish a PMP wireless bridge, ensure the following:

- 1. Enter the MAC address of T600 P2P-1 device and T600 P2P-2 device in the Remote Bridge MAC address field in T600 PMP device (on the PMP Mode Setup page, Figure 5.11).
- 2. Enter the MAC address of T600 PMP device in the Remote Bridge MAC address field in T600 P2P-1 device and T600 P2P-2 device (on the P2P Mode Setup page, Figure 5.8).

Section 5.4 "PMP Mode Setup Page" describes the configuration details for this mode.

# 3.5 Client Mode

When T600 operate in Client Mode, T600 device associates to an AP within its range in infrastructure mode, as shown in Figure 3.6, or joins with another Client Mode T600 device in an Ad-Hoc network, as shown in Figure 3.7. In Client Mode, T600 operates as a normal wireless client.

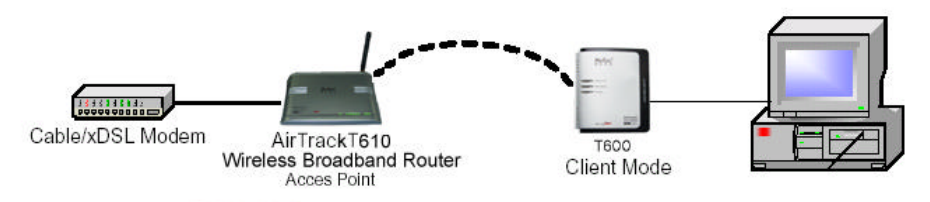

Figure 3.6 Client in Infrastructure Mode

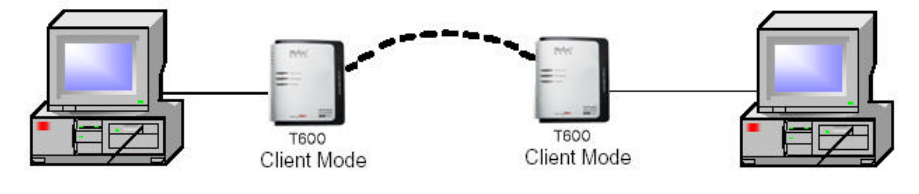

Figure 3.7 Client in Ad-Hoc Mode

Section 5.5 "Client Mode Setup Page" describes the configuration details for this mode.

# **4 Wireless Security Support**

T600 supports WEP and WPA-PSK encryption as shown in Table 4.1.

| Mode                | WEP | WPA-PSK                                                             | Comments                                         |  |
|---------------------|-----|---------------------------------------------------------------------|--------------------------------------------------|--|
|                     | Ves | Ves                                                                 | In AP Router Mode, T600 supports WEP and         |  |
| Ai Roulei           | 163 | 163                                                                 | WPA-PSK.                                         |  |
| Repeater            | Ves | In Repeater Mode, T600 supports W                                   |                                                  |  |
| Repeater            | 165 | 165                                                                 | WPA-PSK.                                         |  |
| Point-to-Point      | Yes | The connection between T600 devices in P2P                          |                                                  |  |
| (P2P)               | 105 | Mode supports only WEP.                                             |                                                  |  |
| Point-to-Multipoint | Voc | s No The connection between T600 devices in Mode supports only WEP. |                                                  |  |
| (PMP)               | 165 |                                                                     |                                                  |  |
|                     |     | Yes (Infrastructure Mode)                                           | In Client Mode, T600 operates as a wireless      |  |
|                     |     |                                                                     | client, so it supports WEP and WPA-PSK when      |  |
| Client              | Yes |                                                                     | connecting with an AP in infrastructure mode and |  |
|                     |     | No (Ad-Hoc Mode)                                                    | only WEP when connecting to an Ad-Hoc            |  |
|                     |     |                                                                     | network.                                         |  |

Table 4.1 Wireless Securities

# **5 Mode Selection Page**

The first step in using T600 is selecting the operating mode. The default operating mode is AP Router Mode.

To view the web page for the device, open a web browser and enter "**192.168.1.1**" (default IP address of the device) on the address bar. The default username is **'admin**" and the default password is **'password**". Figure 5.1 shows the page displayed after logged on.

| T600 - Microsoft Internel     File   Edit | : Explorer<br>is Tools Help                                                                                    | X                      |
|-------------------------------------------|----------------------------------------------------------------------------------------------------|------------------------|
| Address 2 http://192.168.1                | 1/ap_main.asp                                                                                                  | <b>▼</b> ∂Go           |
| <b>T600</b> :                             | Mode                                                                                                    | <b>Netac</b>           |
| Mode Sta                                  | tus Admin LAN WAN Forward                                                                                      |                        |
| Currently Running<br>Current Setup        | •Client Mode •AP Router Mode •Repeater Mode •P2P Mode<br>•Client Mode •AP Router Mode •Repeater Mode •P2P Mode | •PMP Mode<br>•PMP Mode |
|                                           | Current Mode: AP Router Mode                                                                                   |                        |
| Client                                    | C What's This? Setup                                                                                           |                        |
| AP Router                                 | What's This? Setup                                                                                             |                        |
| Repeater                                  | C What's This? Setup                                                                                           |                        |
| P2P                                       | C What's This? Setup                                                                                           |                        |
| PMP                                       | C What's This? Setup                                                                                           |                        |
|                                           | Apply                                                                                                    |                        |
|                                           | ©1999-2005 Netac Technology Co., Ltd. All rights reserved.                                                     | ¥                      |
| 🛃 Done                                    |                                                                                                    | 🔹 🔮 Internet           |

Figure 5.1 Mode Selection Page

To select a mode, click the Mode tab. Click the radio button next to the desired mode and click the **Apply** button. The device will reboot in the selected mode. After rebooted, click the **Setup** button to begin configuring the device.

The What's This? button opens a popup window with a brief description for each mode.

# 5.1 AP Router Mode Setup Page

To configure T600 in AP Router Mode, select AP Router in the Mode Selection Page (Figure 5.1), click Apply

to reboot T600, and then click the **AP Router: Setup** button. Figure 5.2 and Table 5.1 describe the basic AP Router Mode setup options. Click the **Apply** button to apply the settings, and a status page will appear. Click the **Cancel** button to return to the Mode Selection page.

| T600: AP Router - Microso          | oft Internet Explorer                                                                                                    |
|------------------------------------|----------------------------------------------------------------------------------------------------|
| File Edit View Favorite:           | s Tools Help                                                                                                    |
| Address 2 http://192.168.1.        | 1/ap.asp 💆 🔗 🌀                                                                                                    |
| <b>T600:</b>                       | AP Router Netac                                                                                                    |
| Mode Stat                          | tus Admin LAN WAN Forward                                                                                                    |
| Currently Running<br>Current Setup | •Client Mode •AP Router Mode •Repeater Mode •P2P Mode •PMP Mode<br>•Client Mode •AP Router Mode •Repeater Mode •P2P Mode •PMP Mode |
| Mode                               | C 802.11b C 802.11g ☉ Mixed                                                                                                    |
| SSID                               | AirTrack                                                                                                    |
| Broadcast SSID                     | C Disable 💿 Enable                                                                                                    |
| Domain                             | China,Europe 💌                                                                                                    |
| Channel                            | Channel 6 💌                                                                                                    |
| Security                           | ⊙ Disable ◯ WEP ◯ WPA Setup                                                                                                    |
| Advanced Settings                  | Setup                                                                                                    |
| Access Filter                      | Setup                                                                                                    |
|                                    | Apply Cancel                                                                                                    |
|                                    | ©1999-2005 Netac Technology Co., Ltd. All rights reserved.                                                                         |
| 🛃 Done                             | S Internet                                                                                                    |

Figure 5.2 AP Router Mode Setup Page

| Field                                                                | Description                                                        |
|----------------------------------------------------------------------|--------------------------------------------------------------------|
| Mode                                                                 | Select 802.11b, 802.11gor Mixed mode.                              |
| SSID                                                                 | Wireless Network Name.                                             |
| Broadcast SSID                                                       | Disable/enable the SSID broadcast feature.                         |
| Domain                                                               | Select domain. Different domain use different channel.             |
| Channel                                                              | Select the RF channel. Default: Channel 6.                         |
| Select Disable (Default), WEP or WPA. Select one, and click the Setu |                                                                    |
|                                                                      | enter the WEP configuration page (Figure 5.3) or WPA (Figure 5.4). |
| Advanced Settings                                                    | Click <b>Setup</b> to configure Advanced Settings. Figure 5.5.     |
| Access Filter                                                        | Click <b>Setup</b> to configure the MAC Filter List. Figure 5.6.   |

# 5.1.1 AP Router Mode - Security Configuration

To enable security, select the desired security mode (WEP or WPA) in the AP Router Mode setup page (Figure 5.2) and click the **Setup** button to enter the configuration page.

### 5.1.1.1 WEP Configuration Page

Figure 5.3 and Table 5.2 detail the WEP configuration page for AP Router Mode.

| WEP Patrosort Inter | iet capitorer               |  |
|---------------------|-----------------------------|--|
| WEP                 |                             |  |
| WEP Length          | C WEP-64 @ WEP-128          |  |
| Mode                | @ HEX C ASCI                |  |
| Passphrase          | Generate Clear              |  |
|                     |                             |  |
| Key 1               |                             |  |
| Key 2               |                             |  |
| Key 3               | transma .                   |  |
| Key 4               |                             |  |
| Default Key         | ⊛ Key1 ⊂ Key2 ⊂ Key3 ⊂ Key4 |  |
|                     | Apply Close                 |  |

Figure 5.3 AP Router Mode - WEP Configuration Page

| Field                                                             | Description                                                                     |
|-------------------------------------------------------------------|---------------------------------------------------------------------------------|
| WEP Length                                                        | Select WEP key length: 64 bits or 128 bits.                                     |
| Mode                                                              | Select WEP key format: Hexadecimal or ASCII.                                    |
| Passphrase is used to generate the WEP keys. Click the Generate H |                                                                                 |
|                                                                   | generate the keys. Click the <b>Clear</b> button to clear the Passphrase field. |
| Key 1-4                                                           | WEP keys. The format of the keys are specified by the WEP Length and Mode.      |
| Default key                                                       | Select default WEP key from Keys1-4.                                            |

### 5.1.1.2 WPA Configuration Page

Figure 5.4 and Table 5.3 detail the WPA configuration for AP Router Mode.

| WPA - Microsoft Intern            | et Explorer |       | _ [] × |
|-----------------------------------|-------------|-------|--------|
| WPA                               |             |       | 6      |
| Authentication                    |             |       |        |
| Data Encryption                   | ткір        |       |        |
| Passphrase                        | fuunan      | Clear |        |
| Group Re-Key<br>Time<br>(seconds) | 86460       |       |        |
|                                   | Apply Close |       |        |

Figure 5.4 AP Router Mode - WPA Configuration Page

| Field             | Description                                                                                |
|-------------------|--------------------------------------------------------------------------------------------|
| Authentication    | Use PSK (Pre-Shared Keys) authentication only.                                             |
| Data Encryption   | TKIP data encryption.                                                                      |
| Passphrase        | WPA key provided by the user. Click the <b>Clear</b> button to clear the Passphrase field. |
| Group Re-Key Time | Group Re-Key interval (seconds). Default: 86400.                                           |

### 5.1.2 AP Router Mode - Advanced Settings

Access the Advanced Settings page by clicking the **Advanced Settings: Setup** button in the AP Router Mode setup page (Figure 5.2). The Advanced Settings page allows the user to configure advanced Radio settings and extend the wireless cover range of T600 in AP Router Mode by connecting it to up to two repeaters. Figure 5.5 and Table 5.4 details the Advanced Settings for AP Router Mode.

| Advanced Settings - Micro | soft Internet Explorer                   |  |
|---------------------------|------------------------------------------|--|
| Beacon Interval           | 100 (msec, range: 20~1000, default: 100) |  |
| RTS Threshold             | 2347 (range: 256-2347, default: 2347)    |  |
| DTIM Interval             | 2 (range: 1~255, default: 2)             |  |
| Protection Mode           | C Disable 🖲 Enable                       |  |
| Transmit Rate             | Auto                                     |  |
| Preamble Type             | ⊂ Short @ Long ⊂ Auto                    |  |
| Connect Repeater          | 🖲 Disable 🔿 Enable                       |  |
|                           | Repeater MAC Address                     |  |
|                           | Repeater MAC Address                     |  |
|                           | Apply Close                              |  |

Figure 5.5 AP Router Mode - Advanced Settings Page

| Field                | Description                                                          |
|----------------------|----------------------------------------------------------------------|
| Beacon Interval      | Beacon interval (milliseconds).                                      |
| RTS Threshold        | RTS threshold.                                                       |
| DTIM Interval        | DTIM interval.                                                       |
| Protection Mode      | Allows user to force 802.11g Protection (RTS/CTS) mode off.          |
| Transmit Rate        | Select transmit rate: Auto (Default) or a fixed rate.                |
| Preamble Type        | Select: Short preamble, Long preamble or Auto.                       |
| Connect Repeater     | Disable/Enable the use of a Repeater.                                |
| Repeater MAC Address | MAC address for each Repeater. Up to two Repeaters can be connected. |

#### Table 5.4 AP Router Mode - Advanced Settings

### 5.1.2.1 Connect Repeater

Up to two Repeaters can be connected. If a Repeater is used along with the Access Point, the settings steps are the following:

- 1. Go to the Advanced Settings Page.
- 2. Select Enable for the Connect Repeater field.
- 3. Enter the MAC address for each Repeater in the **Repeater MAC Address** field.

# 5.1.3 AP Router Mode - Access Filter (MAC Filter List) Setup

Click the **Access Filter: Setup** button in the AP Router Mode setup page (Figure 5.2) to access the Access Filter page. The Access Filter page allows the user to configure T600 to allow or deny association to itself based on the MAC address of the client. Up to 32 MAC addresses can be added to the list. Figure 5.6 and Table 5.5 detail the options.

| MAC Filtering | C Enable @ Disable                                                      |                                                                              |
|---------------|-------------------------------------------------------------------------|------------------------------------------------------------------------------|
| Filter Mode   | <ul> <li>Only deny PCs with M</li> <li>Only allow PCs with M</li> </ul> | AC listed below to access this devic<br>IAC listed below to access this devi |
| Filter List   | 1                                                                       | 87                                                                           |
|               | 2                                                                       | 18                                                                           |
|               | 3                                                                       | 19                                                                           |
|               | 4                                                                       | 20                                                                           |
|               | 6                                                                       | 24                                                                           |
|               | 6                                                                       | 22                                                                           |
|               | 7                                                                       | 23                                                                           |
|               | 8                                                                       | 24                                                                           |
|               | 9                                                                       | 25                                                                           |
|               | 10                                                                      | 28                                                                           |
|               | 11                                                                      | 27                                                                           |
|               | 12                                                                      | 20                                                                           |
|               | 13                                                                      | 29                                                                           |
|               | 14                                                                      | 30                                                                           |
|               | 15                                                                      | 14                                                                           |
|               | 16                                                                      | 32                                                                           |

Figure 5.6 AP Router Mode - Access Filter Page

| Table 5.5 AP | Router  | Mode | - Access | Filter | Settinas |
|--------------|---------|------|----------|--------|----------|
| 10010 0.071  | rtoutor | mouo | 1.00000  | 1 1101 | Counigo  |

| Field         | Description                                                   |
|---------------|---------------------------------------------------------------|
| MAC Filtering | Enable/Disable MAC filtering mode.                            |
| Filter Mode   | Allow or deny clients listed in MAC addresses to access T600. |
| Filter List   | Up to 32 MAC addresses can be listed.                         |
| MAC addresses | List of MAC addresses to filter.                              |

# 5.2 Repeater Mode Setup Page

To configure T600 in Repeater Mode, select Repeater in the Mode Selection page (Figure 5.1), click **Apply** to reboot T600, and then click the **Repeater: Setup** button. Figure 5.7 and Table 5.6 describe the Repeater Mode setup options.

| File Edit View Favorite                                                                                                    | s Tools Help                                                                                                    |                                                                               |                                  |                        |                        |      |
|----------------------------------------------------------------------------------------------------|----------------------------------------------------------------------------------------------------|-------------------------------------------------------------------------------|----------------------------------|------------------------|------------------------|------|
| Address 🛃 http://192.168.1.                                                                                                    | .1/repeater.asp                                                                                                    |                                                                               |                                  |                        |                        | • @@ |
| т600:                                                                                                    | Re                                                                                                    | peat                                                                          | er                               |                        | Net                    | ac   |
| Mode Sta                                                                                                    | tus Adm                                                                                                    | in LAN                                                                        |                                  |                        |                        |      |
| Currently Running                                                                                                    | <ul> <li>Client Mode</li> <li>Client Mode</li> </ul>                                                                                                    | •AP Router Mode<br>•AP Router Mode                                            | •Repeater Mode<br>•Repeater Mode | •P2P Mode<br>•P2P Mode | •PMP Mode<br>•PMP Mode |      |
| Parent MAC                                                                                                    | applied, the                                                                                                    | y will also be dupli                                                          | cated when you cł                | loose to active t      | the Access Point.      |      |
| Parent MAC<br>Address<br>Child MAC<br>Address                                                                                                  | applied, the<br>00:0E:0B:00:00:0<br>00:0E:0B:00:00:0                                                                                                    | y will also be dupli                                                          | cated when you cł                | ioose to active t      | the Access Point.      |      |
| Parent MAC<br>Address<br>Child MAC<br>Address<br>Mode                                                                                          | applied, the<br>00:0E:0B:00:00:0<br>00:0E:0B:00:00:0<br>0 802.11b                                                                                                    | y will also be dupli                                                          | cated when you cł<br>ed          | ioose to active t      | the Access Point.      |      |
| Parent MAC<br>Address<br>Child MAC<br>Address<br>Mode<br>Broadcast SSID<br>Domain                                                              | applied, the<br>00:0E:0B:00:00:0<br>00:0E:0B:00:00:0<br>0 802.11b<br>0 Disable<br>[China.Europe                                                                                                    | y will also be dupli<br>00<br>○ 802.11g ⊙ Mix<br>ⓒ Enable                     | cated when you cł<br>ed          | oose to active t       | the Access Point.      |      |
| Parent MAC<br>Address<br>Child MAC<br>Address<br>Mode<br>Broadcast SSID<br>Domain<br>Channel                                                   | applied, the<br>00:0E:0B:00:00:<br>00:0E:0B:00:00:0<br>00:0E:0B:00:00:0<br>00:0E:0B:00:00<br>00:0E:0B:00:00<br>00:0E:0B:00:00<br>00:0E:0B:00<br>00:0E:0B:00:00<br>00:0E:0B:00:00<br>00:0E:0B:00:00<br>00:0E:0B:00<br>00:0E:0B:00<br>00<br>00<br>00<br>00<br>00<br>00<br>00<br>00<br>00<br>00<br>00<br>00 | y will also be dupli<br>01<br>C 802.11g © Mix<br>© Enable                     | cated when you cł<br>ed          | oose to active t       | the Access Point.      |      |
| Parent MAC<br>Address<br>Child MAC<br>Address<br>Mode<br>Broadcast SSID<br>Domain<br>Channel<br>Security                                       | applied, the<br>00:0E:0B:00:00:0<br>00:0E:0B:00:00:0<br>00:0E:0B:00:00:0<br>00:0E:0B:00:00:0<br>00:0E:0B:00:00:0<br>0:0E:0B:00:00:0<br>0:0E:0B:00:00:00:0<br>0:0E:0B:00:00:00:0<br>0:0E:0B:00:00:00:0<br>0:0E:0B:00:00:00:0<br>0:0E:0B:00:00:00:0<br>0:0E:0B:00:00:00:0<br>0:0E:0B:00:00:00:0<br>0:0E:0B:00:00:00:0<br>0:0E:0B:00:00:00:0<br>0:0E:0B:00:00:00:00:0<br>0:0E:0B:00:00:00:00:00:0<br>0:0E:0B:00:00:00:00:00:00:00:00:00:00:00:00:                                                                                                    | y will also be dupli<br>00<br>C 802.11g ⊙ Mix<br>⊙ Enable<br>↓<br>C WEP C WPA | cated when you ch<br>ed<br>Setup | oose to active         | the Access Point.      |      |
| Parent MAC<br>Address<br>Child MAC<br>Address<br>Mode<br>Broadcast SSID<br>Domain<br>Channel<br>Security<br>Advanced Settings                  | applied, the<br>00:0E:0B:00:00:<br>00:0E:0B:00:00:0<br>00:0E:0B:00:00:0<br>00:0E:0B:00:00:0<br>00:0E:0B:00:00<br>00:0E:0B:00:00<br>00:0E:0B:00<br>00:0E:0B:00<br>00<br>00<br>00<br>00<br>00<br>00<br>00<br>00<br>00<br>00<br>00<br>00                                                                                                    | y will also be dupli<br>01<br>C 802.11g · Mix<br>· Enable<br>·<br>C WEP C WPA | cated when you ch<br>ed<br>Setup | oose to active t       | the Access Point.      |      |
| Parent MAC<br>Address<br>Child MAC<br>Address<br>Mode<br>Broadcast SSID<br>Domain<br>Channel<br>Security<br>Advanced Settings<br>Access Filter | applied, the<br>00:0E:0B:00:00:<br>00:0E:0B:00:00:0<br>00:0E:0B:00:00:0<br>00:0E:0B:00:00<br>00:0E:0B:00:00<br>00:0E:0B:00:00<br>00:0E:0B:00:00<br>00:0E:0B:00:00<br>00:0E:0B:00:00<br>00:0E:0B:00:00<br>00:0E:0B:00<br>00:0E:0B:00<br>00<br>00<br>00<br>00<br>00<br>00<br>00<br>00<br>00<br>00<br>00<br>00                                                                         | y will also be dupli                                                          | cated when you ch<br>ed<br>Setup | oose to active t       | the Access Point.      |      |

Figure 5.7 Repeater Mode Setup Page

| Field              | Description                                                                     |
|--------------------|---------------------------------------------------------------------------------|
| Parent MAC Address | MAC address of Parent AP/Router/Repeater to which this Repeater is connected.   |
| Child MAC Address  | MAC address of the Child Repeater connected to this Repeater.                   |
| Mode               | Select 802.11b, 802.11g or Mixed mode.                                          |
| Broadcast SSID     | Disable/Enable the SSID broadcast feature.                                      |
| Domain             | Select domain. Different domain use different channel.                          |
| Channel            | Select the RF channel. Default: Channel 6.                                      |
| Security           | Select Disable (Default), WEP or WPA. Select one, and click the Setup button to |
| Occurry            | enter the WEP configuration page (Figure 5.3) or WPA (Figure 5.4).              |
| Advanced Settings  | Click <b>Setup</b> to configure Advanced Settings (Figure 5.8).                 |
| Access Filter      | Click Setup to configure the Access Filter (Figure 5.6).                        |

| Table 5.6 Repeater Mode Setup Option |
|--------------------------------------|
|--------------------------------------|

**NOTE** Under Repeater Mode, you must make sure the related configuration (such as Security, Channel, etc.) of Parent AP and Child AP/Router are consistent with T600 in order to communicate with each other.

- To set up the Repeater, the user must enter the MAC address of the Parent AP/Router/Repeater which this Repeater is connected in the Parent MAC Address field.
- To link an additional repeater, the user must enter the MAC address of the additional repeater in the Child MAC Address field.

# 5.2.1 Repeater Mode - Security Configuration

To enable security, select the desired security mode (WEP or WPA) in the Repeater Mode setup page (Figure 5.7) and click the **Setup** button to enter the configuration page. Under Repeater Mode, you must make sure the security configuration of AP and Network Card are consistent with Repeater in order to communicate with each other.

### 5.2.1.1 WEP Configuration Page

The Repeater Mode WEP Configuration page is identical to the one for AP Router Mode. Refer to Figure 5.3, "AP Router Mode - WEP Configuration Page" for the details.

Table 5.7 details the WEP configuration.

| Field       | Description                                                                                                    |
|-------------|----------------------------------------------------------------------------------------------------|
| WEP Length  | Select WEP key length: 64 bits or 128 bits.                                                                                                    |
| Mode        | Select WEP key format: Hexadecimal or ASCII.                                                                                                    |
| Passphrase  | Passphrase is used to generate the WEP keys. Click the <b>Generate</b> button to generate the keys. Click the <b>Clear</b> button to clear the Passphrase field. |
| Key 1-4     | WEP keys.                                                                                                    |
| Default key | Select default WEP key from Keys1-4.                                                                                                    |

### 5.2.1.2 WPA Configuration Page

The Repeater Mode WPA Configuration page is identical to the one for AP Router Mode. Refer to Figure 5.4, "AP Router Mode - WPA Configuration Page" for the details.

Table 5.8 details WPA configuration.

| Table 5.8 Repeater Mode - | - WPA Configuration |
|---------------------------|---------------------|
|---------------------------|---------------------|

| Field          | Description                                    |
|----------------|------------------------------------------------|
| Authentication | Use PSK (Pre-Shared Keys) authentication only. |

| Data Encryption                       | TKIP data encryption.            |
|---------------------------------------|----------------------------------|
| , , , , , , , , , , , , , , , , , , , |                                  |
| Passphrase                            | WPA key.                         |
| · ····                                |                                  |
| Group Re-Key Time                     | Group Re-Key interval (seconds). |
|                                       |                                  |

### 5.2.2 Repeater Mode - Advanced Settings

Access the Advanced Settings page by clicking the **Advance Settings: Setup** button in the Repeater Mode setup page (Figure 5.7). The Advanced Settings page allows the user to configure advanced Radio settings for the Repeater. Figure 5.8 and Table 5.9 detail the options.

| dvanced Settings - Micro | soft Internet Explorer                   | 20 |
|--------------------------|------------------------------------------|----|
| Beacon Interval          | 100 (msec, range: 20~1000, default: 100) |    |
| RTS Threshold            | 2347 (range: 256-2347, default: 2347)    |    |
| DTIM Interval            | 2 (range: 1~255, default: 2)             |    |
| Protection Mode          | C Disable @ Enable                       |    |
| Transmit Rate            | Airto 💌                                  |    |
| Preamble Type            | ⊂ Short @ Long ⊂ Auto                    |    |
|                          | Apply Close                              |    |

Figure 5.8 Repeater Mode - Advanced Settings Page

#### Table 5.9 Repeater Mode - Advanced Settings

| Field           | Description                                                 |
|-----------------|-------------------------------------------------------------|
| Beacon Interval | Beacon interval (milliseconds).                             |
| RTS Threshold   | RTS threshold.                                              |
| DTIM Interval   | DTIM interval.                                              |
| Protection Mode | Allows user to force 802.11g Protection (RTS/CTS) mode off. |
| Transmit Rate   | Select transmit rate: Auto (Default) or a fixed rate.       |
| Preamble Type   | Select: Short preamble, Long preamble or Auto.              |

### 5.2.3 Repeater Mode - Access Filter (MAC Filter List) Setup

Click The **Access Filter: Setup** button in the Repeater Mode setup page (Figure 5.7) to access the Access Filter page. The Access Filter page allows the user to configure the Repeater to allow or deny association to itself based on the client's MAC address. Up to 32 MAC addresses can be added to the list.

The Repeater Mode Access Filter page is identical to the one for AP Router Mode. Refer to Figure 5.6, "AP Router Mode - Access Filter Page" for the details. Table 5.10 details the options.

| Field         | Description                                                     |
|---------------|-----------------------------------------------------------------|
| MAC Filtering | Enable/Disable MAC filtering mode.                              |
| Filter Mode   | Allow or deny clients listed in MAC address to access repeater. |
| Filter List   | Up to 32 MAC addresses can be listed.                           |
| MAC address   | List of MAC addresses to filter.                                |

|--|

# 5.3 P2P Mode Setup Page

To configure T600 in P2P Mode, select P2P in the Mode Selection page (Figure 5.1), click **Apply** to reboot T600, and then click the **P2P: Setup** button. Figure 5.9 and Table 5.11 describe the P2P Mode setup options.

| 🏄 T600: P2P - Microsoft Inte       | ernet Explorer                                                                                                    | _ 8 ×                                       |
|------------------------------------|----------------------------------------------------------------------------------------------------|---------------------------------------------|
| File Edit View Favorite            | s Tools Help                                                                                                    | 11 A                                        |
| Address 🙋 http://192.168.1.        | 1/p2p.asp                                                                                                    | 💌 🗟 Go                                      |
| <b>T600:</b>                       | P2P                                                                                                    | Netac                                       |
| Mode Sta                           | tus Admin LAN                                                                                                    |                                             |
| Currently Running<br>Current Setup | •Client Mode •AP Router Mode •Repeater Mode •P2P Mode<br>•Client Mode •AP Router Mode •Repeater Mode •P2P Mode                                                                                         | •PMP Mode<br>•PMP Mode                      |
| NOTE                               | Please note that all P2P settings are duplicated from Access Poin<br>you need to make changes please do so below. If these changes<br>will also be duplicated when you choose to active the Access Poi | t settings. If<br>are applied, they<br>int. |
| Remote Bridge                      | 00:0E:0B:0F:20:00                                                                                                    |                                             |
| Mode                               | С 802.11b С 802.11g © Mixed                                                                                                    |                                             |
| Domain                             | China,Europe 💌                                                                                                    |                                             |
| Channel                            | Channel 6 💌                                                                                                    |                                             |
| Security                           | ⊙ Disable ○ WEP Setup                                                                                                    |                                             |
| Advanced Settings                  | Setup                                                                                                    |                                             |
|                                    | Apply Cancel                                                                                                    |                                             |
|                                    | ©1999-2005 Netac Technology Co., Ltd. All rights reserved.                                                                                                    | -                                           |
| 🛃 Done                             |                                                                                                    | 🕘 Internet                                  |

Figure 5.9 P2P Mode Setup Page

Table 5.11 P2P Mode Setup Options

| Field             | Description                                                                      |
|-------------------|----------------------------------------------------------------------------------|
| Remote Bridge     | MAC address of the remote bridge to which this bridge is connected.              |
| Mode              | Select 802.11b, 802.11g or Mixed mode.                                           |
| Domain            | Select domain. Different domain use different channel.                           |
| Channel           | Select the RF channel. Default: Channel 6.                                       |
| Security          | Select Disable (Default) or WEP. Select WEP, and click the Setup button to enter |
|                   | the WEP configuration page (Figure 5.3).                                         |
| Advanced Settings | Click <b>Setup</b> to configure Advanced Settings (Figure 5.10).                 |

**NOTE** Under P2P Mode, you must make sure the related configuration (such as Security, Channel, etc.) of Remote Bridge is consistent with T600 in order to communicate with each other.

# 5.3.1 P2P Mode - Security Configuration

To enable security, select WEP in the P2P Mode setup page (Figure 5.9) and click the **Setup** button to enter the configuration page.

### 5.3.1.1 WEP Configuration Page

The P2P Mode WEP Configuration page is identical to the one of AP Router Mode. Refer to Figure 5.3, "AP Router Mode - WEP Configuration Page" for the details.

Table 5.12 details the options.

| Field       | Description                                                                     |
|-------------|---------------------------------------------------------------------------------|
| WEP Length  | Select WEP key length: 64 bits or 128 bits.                                     |
| Mode        | Select WEP key format: Hexadecimal or ASCII.                                    |
| Passphrase  | Passphrase is used to generate the WEP keys. Click the Generate button to       |
|             | generate the leys. Click the <b>Clear</b> button to clear the Passphrase field. |
| Key 1-4     | WEP keys.                                                                       |
| Default key | Select default WEP key from Keys1-4.                                            |

### Table 5.12 P2P Mode - WEP Configuration

# 5.3.2 P2P Mode - Advanced Settings

Access the Advanced Settings page by clicking the **Advanced Settings: Setup** button in the P2P Mode setup page (Figure 5.9). The Advanced Settings page allows the user to configure advanced Radio settings. Figure 5.10 and Table 5.13 detail the options.

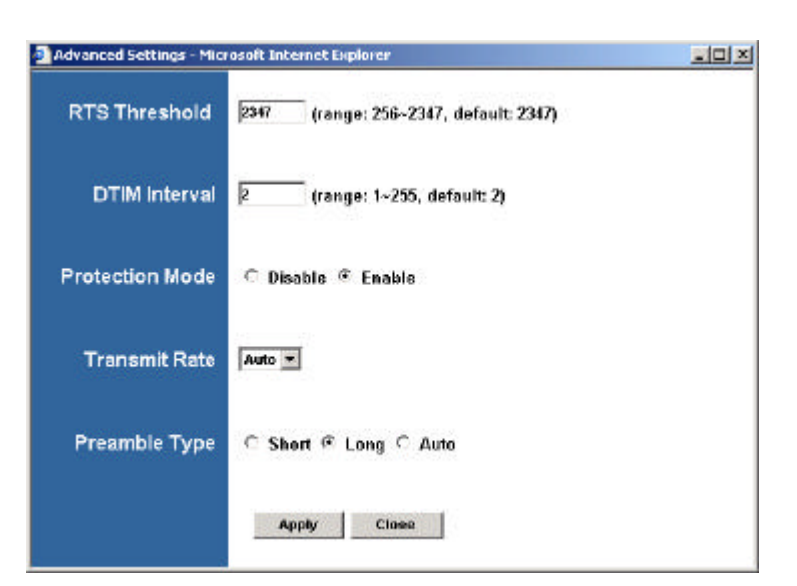

Figure 5.10 P2P Mode - Advanced Settings Page

| Field           | Description                                                 |
|-----------------|-------------------------------------------------------------|
| RTS Threshold   | RTS threshold.                                              |
| DTIM Interval   | DTIM interval.                                              |
| Protection Mode | Allows user to force 802.11g Protection (RTS/CTS) mode off. |
| Transmit Rate   | Select transmit rate: Auto or a fixed rate.                 |
| Preamble Type   | Select: Short preamble, Long preamble or Auto.              |

# 5.4 PMP Mode Setup Page

To configure T600 in PMP Mode, select PMP in the Mode Selection page (Figure 5.1), click **Apply** to reboot T600, and then click the **PMP: Setup** button. Figure 5.11 and Table 5.14 describe the PMP Mode setup options.

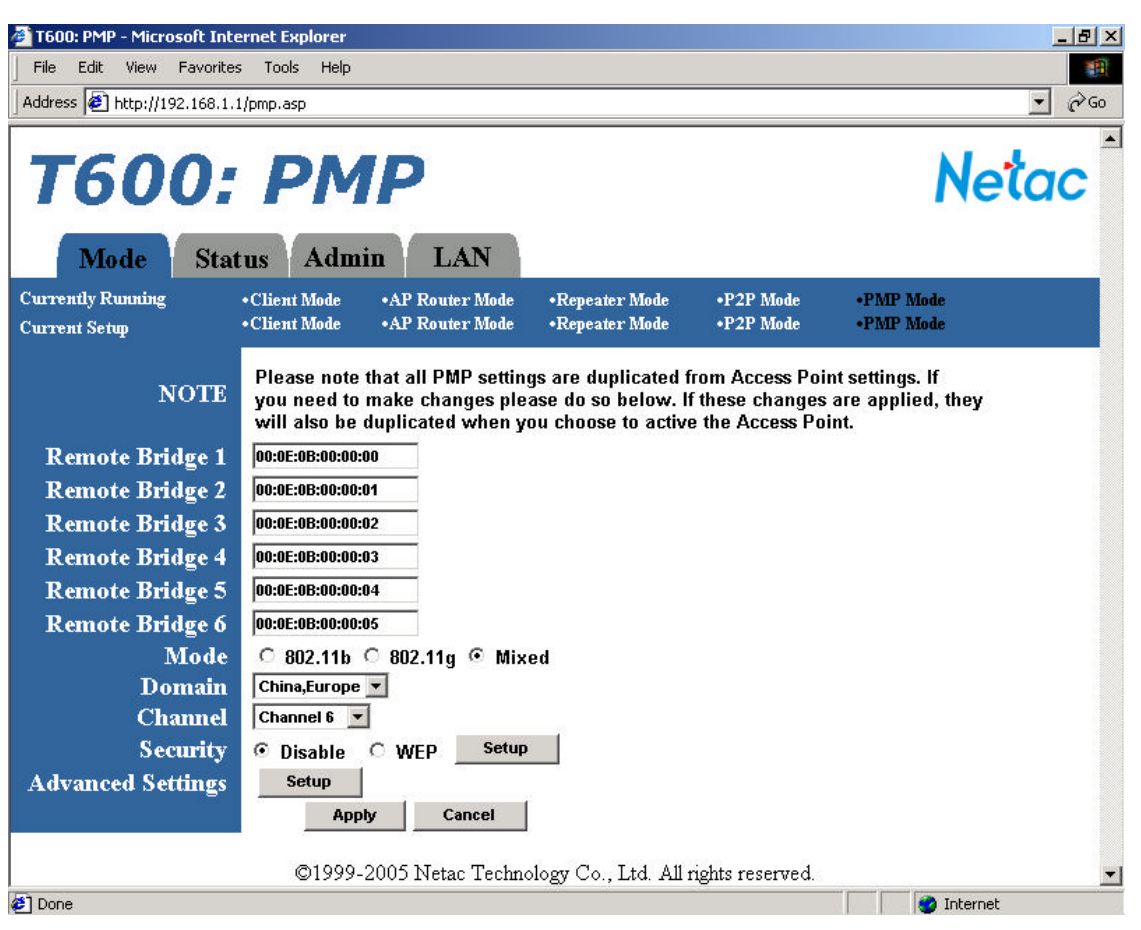

Figure 5.11 PMP Mode Setup Page

| Field             | Description                                                                      |
|-------------------|----------------------------------------------------------------------------------|
| Remote Bridge 1-6 | MAC address of the remote bridge to which this bridge is connected.              |
| Mode              | Select 802.11b, 802.11g or Mixed mode.                                           |
| Domain            | Select domain. Different domain use different channel.                           |
| Channel           | Select RF channel. Default: Channel 6.                                           |
| Security          | Select Disable (Default) or WEP. Select WEP, and click the Setup button to enter |
| Security          | the WEP configuration page (Figure 5.3).                                         |
| Advanced Settings | Click Setup to configure Advanced Settings (Figure 5.12).                        |

**NOTE**: Under PMP Mode, you must make sure the related configuration (such as Security, Channel, etc.) of Remote Bridge is consistent with T600 in order to communicate with each other.

### 5.4.1 PMP Mode - Security Configuration

To enable security, select WEP in the PMP Mode setup page (Figure 5.11) and click the **Setup** button to enter the configuration page.

### 5.4.1.1 WEP Configuration Page

The PMP Mode WEP Configuration page is identical to the one for AP Router Mode. Refer to Figure 5.3, "AP Router Mode - WEP Configuration Page" for the details.

Table 5.15 details the options.

#### Table 5.15 PMP Mode - WEP Configuration

| Field       | Description                                                                                                    |
|-------------|----------------------------------------------------------------------------------------------------|
| WEP Length  | Select WEP key length: 64 bits or 128 bits.                                                                                                    |
| Mode        | Select WEP key format: Hexadecimal or ASCII.                                                                                                    |
| Passphrase  | Passphrase is used to generate the WEP keys. Click the <b>Generate</b> button to generate the leys. Click the <b>Clear</b> button to clear the Passphrase field. |
| Key 1-4     | WEP keys.                                                                                                    |
| Default key | Select default WEP key from Keys1-4.                                                                                                    |

### 5.4.2 PMP Mode - Advanced Settings

Access the Advanced Settings page by clicking the **Advanced Settings: Setup** button in the PMP Mode setup page (Figure 5.11). The Advanced Settings page allows the user to configure advanced Radio settings. Figure 5.12 and Table 5.16 detail the options.

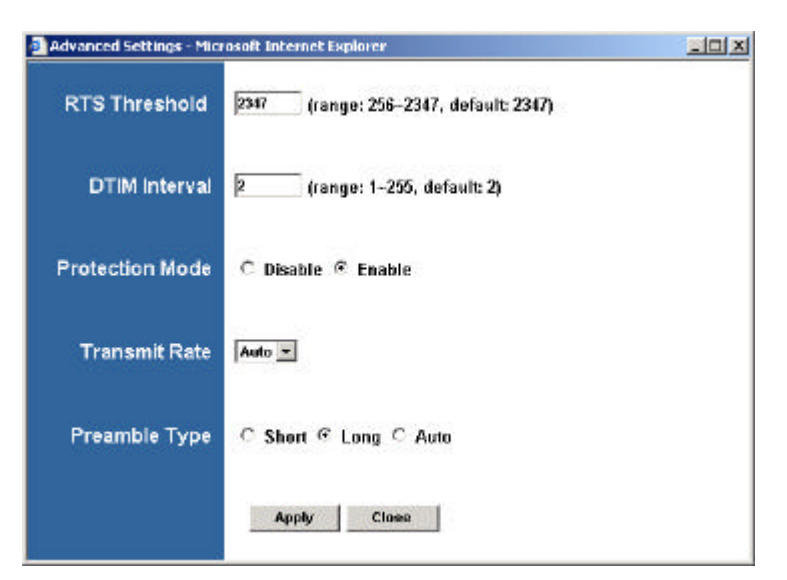

Figure 5.12 PMP Mode - Advanced Settings Page

Table 5.16 PMP Mode - Advanced Settings

| Description                                                 |
|-------------------------------------------------------------|
| PTS threshold                                               |
|                                                             |
| DTIM interval.                                              |
|                                                             |
| Allows user to force 802.11g Protection (RTS/CTS) mode off. |
| Select transmit rate: Auto or a fixed rate.                 |
|                                                             |
| Select: Short preamble, Long preamble or Auto.              |
| -                                                           |

# 5.5 Client Mode Setup Page

To configure T600 in Client Mode, select Client in the Mode Selection page (Figure 5.1), click **Apply** to reboot T600, and then click the **Client: Setup** button. Figure 5.13 and Table 5.17 describe the Client Mode setup options.

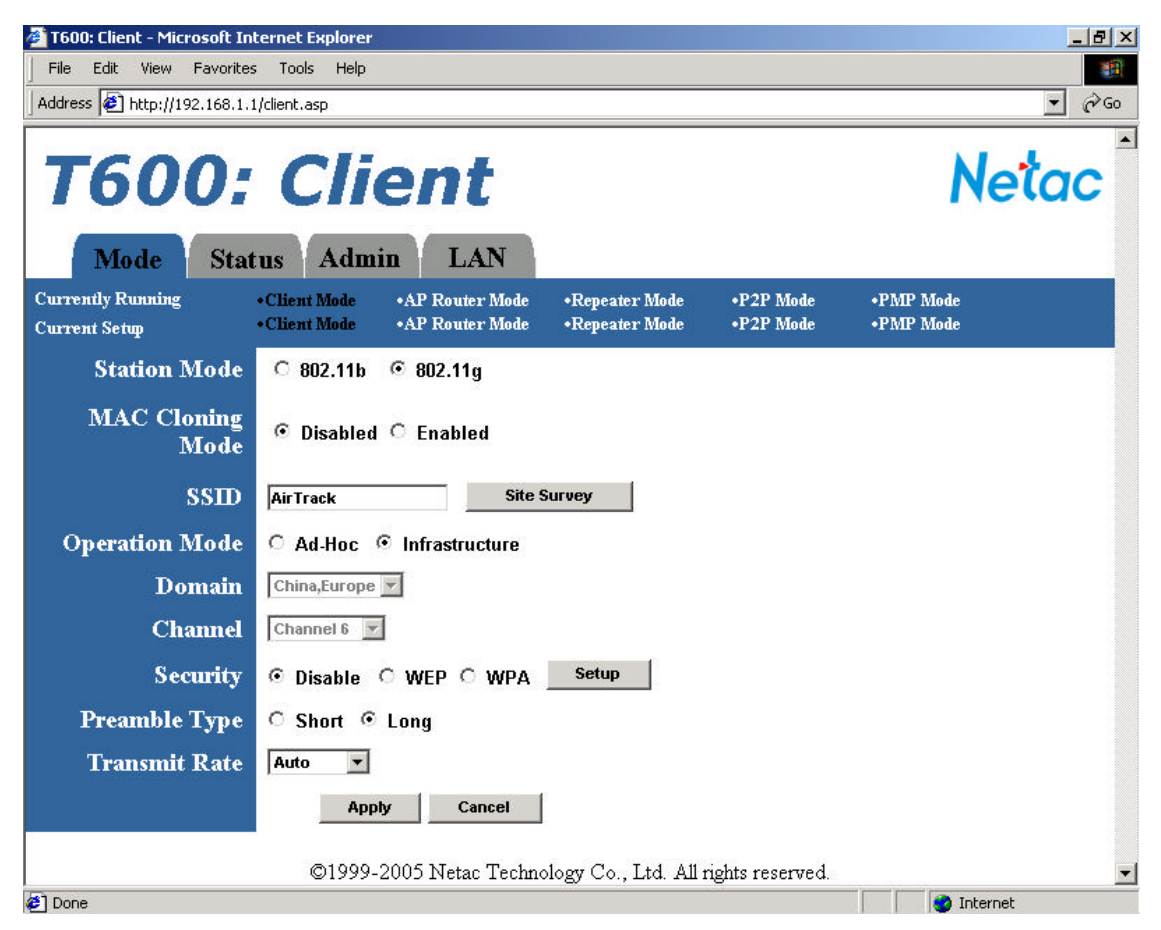

Figure 5.13 Client Mode Setup Page

| Field        | Description                     |
|--------------|---------------------------------|
| Station Mode | Select 802.11b or 802.11g mode. |

|                  | Enable MAC Cloning Mode. Clones all the MAC addresses of devices connected           |  |  |
|------------------|--------------------------------------------------------------------------------------|--|--|
| MAC Cloning Mode | to the Ethernet (wired) port to a single MAC address sent out wirelessly to an AP or |  |  |
|                  | Repeater.                                                                            |  |  |
| SSID             | Wireless Network Name. You can enter it directly in this field or click the Site     |  |  |
|                  | Survey button to select one from a list of available networks. (Figure 5.14).        |  |  |
| Operation Mode   | Select Ad-Hoc or Infrastructure mode.                                                |  |  |
| Domain           | Select domain (Ad-Hoc network only). Different domain use different channel.         |  |  |
| Channel          | Select channel (Ad-Hoc network only). Default: Channel 6.                            |  |  |
| Socurity         | Select Disable (Default), WEP or WPA. Select one, and click the Setup button to      |  |  |
| Security         | enter the WEP configure page (Figure 5.3) or WPA (Figure 5.4).                       |  |  |
| Preamble Type    | Select Short or Long preamble.                                                       |  |  |
| Transmit Rate    | Select transmit rate: fixed rate or Auto.                                            |  |  |

# 5.5.1 Client Mode - Site Survey

Clicking the **Site Survey** button brings up the Site Survey page, which displays the available Access Points and Ad-Hoc networks in the neighborhood. The user can select the AP or Ad-Hoc network to join. Figure 5.14 and Table 5.18 describe the options.

|   | SSID          | Security   | Channel | Signal % | Network Type   |
|---|---------------|------------|---------|----------|----------------|
| I | T610          | Disabled   | 6       | 22%      | Infrastructure |
| T | ChainAsia     | WEP Enable | 11      | 27%      | Infrastructure |
| Ī | T210-T        | Disabled   | 11      | 4%       | Infrastructure |
| Γ | ESSID.VOLCANO | WEP Enable | 2       | 0%       | Infrastructure |
|   |               |            |         |          |                |

Figure 5.14 Client Mode - Site Survey Page

| Table  | 5.18 | Client | Mode - | Site | Survev |
|--------|------|--------|--------|------|--------|
| i ubio | 0.10 | Onoric | mouo   | Onto | Curvey |

| Field             | Description                                                                |
|-------------------|----------------------------------------------------------------------------|
| Site Survey table | List the available Access Points and Ad-Hoc networks. To select a wireless |
|                   | network to join, click its radio button.                                   |
| Scan              | Start the Site Survey Scan process.                                        |

| Join  | Select a wireless network, and then click the Join button to connect the client |
|-------|---------------------------------------------------------------------------------|
|       | bridge with the selected AP/node or Ad-Hoc network.                             |
| Close | Close the Site Survey page.                                                     |

# 5.5.2 Client Mode - Security Configuration

To enable security, select the desired security mode (WEP or WPA) in the Client Mode setup page (Figure 5.13) and click the **Setup** button to enter the configure page.

### 5.5.2.1 WEP Configuration Page

Figure 5.15 and Table 5.19 detail the WEP configuration page for Client Mode.

| Client: WEP - Microsoft | Internet Explorer                   |  |
|-------------------------|-------------------------------------|--|
| WEP                     |                                     |  |
| Authentication<br>Type  | 🤄 Open 🤇 Shared Key                 |  |
| WEP Length              |                                     |  |
| Mode                    |                                     |  |
| Passphrase              | Generate Clear                      |  |
|                         |                                     |  |
| Key 1                   |                                     |  |
| Key 2                   | TO DO DA                            |  |
| Key 3                   | hooper                              |  |
| Key 4                   | [                                   |  |
| Default TX Key          | ି Key 1 ି Key 2 ି Key 3 ି Key 4<br> |  |

Figure 5.15 Client Mode - WEP Configuration Page

| Table 5.19 | Client | Mode - | WEP | Configuration |
|------------|--------|--------|-----|---------------|
|------------|--------|--------|-----|---------------|

| Field               | Description                                                                                                    |
|---------------------|----------------------------------------------------------------------------------------------------|
| Authentication Type | Select Open or Shared Key.                                                                                                    |
| WEP Length          | Select WEP key length: 64 bits or 128 bits.                                                                                                    |
| Mode                | Select WEP key format: Hexadecimal or ASCII.                                                                                                    |
| Passphrase          | Passphrase is used to generate the WEP keys. Click the <b>Generate</b> button to generate the keys. Click the <b>Clear</b> button to clear the Passphrase field. |
| Key 1-4             | WEP keys.                                                                                                    |
| Default TX key      | Select default WEP key from Key1-4.                                                                                                    |

### 5.5.2.2 WPA Configuration Page

| Client: WPA - Mic        | osoft Internet Explorer |  |
|--------------------------|-------------------------|--|
| WPA                      |                         |  |
| Authentication<br>Method | © PSK (Pre-Shared keys) |  |
| Data<br>Encryption       | ткір                    |  |
| Passphrase               | Clear                   |  |
|                          | Apply Close             |  |

Figure 5.16 and Table 5.20 detail the WPA configuration for Client Mode.

Figure 5.16 Client Mode - WPA Configuration Page

#### Table 5.20 Client Mode - WPA Configuration

| Field                 | Description                                                                             |
|-----------------------|-----------------------------------------------------------------------------------------|
| Authentication Method | Use PSK (Pre-Shared Keys) authentication only.                                          |
| Data Encryption       | TKIP data encryption.                                                                   |
| Passphrase            | The user provides WPA key. Click the <b>Clear</b> button to clear the Passphrase field. |

# 6 Status Page

The Status page reports relevant status information for the device for both Ethernet and wireless interfaces.

Figure 6.1 shows the Status page for AP Router Mode, and Figure 6.2 shows the Status page for Repeater Mode. Figure 6.3 shows the Status page for P2P Mode. The Status page for PMP Mode display the mode of T600 in the **Currently Running** status bar but is otherwise identical to the P2P Mode Status page. Figure 6.4 shows the Status page for Client Mode.

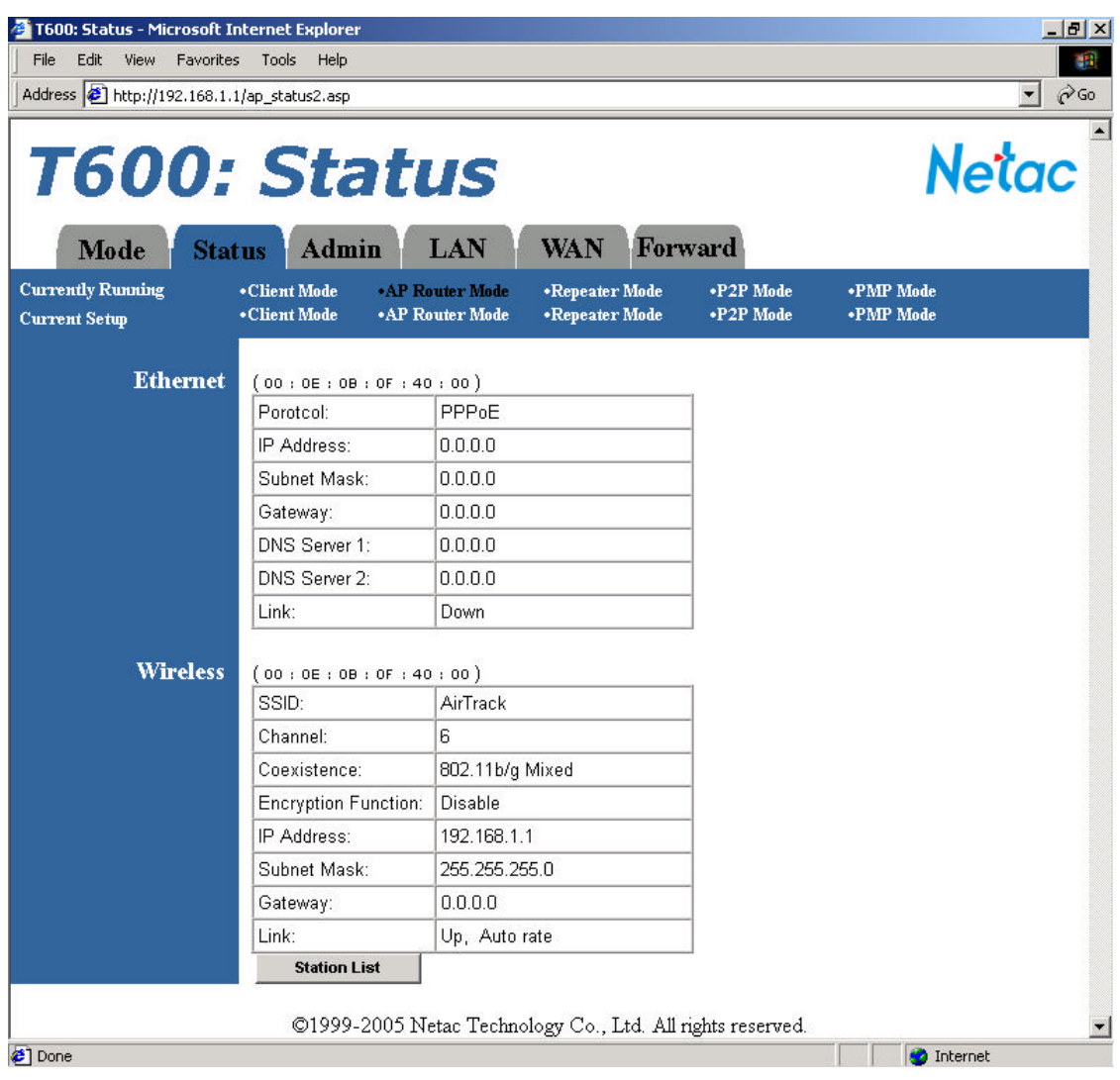

Figure 6.1 AP Router Mode - Status Page

| dress 🙋 http://192.168.1.      | 1/ap_status1.asp                           |                                                        |                        |                        |
|--------------------------------|--------------------------------------------|--------------------------------------------------------|------------------------|------------------------|
| <b>T600</b> ;                  | State                                      |                                                        |                        | Netad                  |
| rrently Running<br>rrent Setup | •Client Mode •AP Ro<br>•Client Mode •AP Ro | outer Mode •Repeater Mode<br>outer Mode •Repeater Mode | •P2P Mode<br>•P2P Mode | •PMP Mode<br>•PMP Mode |
| Ethernet                       | (00:0E:0B:0F:40                            | 0:00)                                                  |                        |                        |
|                                | IP Address:                                | 192.168.1.1                                            | 1                      |                        |
|                                | Subnet Mask:                               | 255 . 255 . 255 . 0                                    |                        |                        |
|                                | Gateway:                                   | 0.0.0.0                                                | -                      |                        |
|                                | Link:                                      | Up, 100 Mbps                                           |                        |                        |
| Wireless                       | (00:0E:0B:0F:40                            | ):00)                                                  |                        |                        |
|                                | SSID:                                      | AirTrack                                               |                        |                        |
|                                | Channel:                                   | 6                                                      |                        |                        |
|                                | Coexistence:                               | 802.11b/g Mixed                                        |                        |                        |
|                                | Encryption Function:                       | Disable                                                |                        |                        |
|                                | Links                                      | Up, Auto rate                                          |                        |                        |
|                                | LINK.                                      |                                                        |                        |                        |

Figure 6.2 Repeater Mode - Status Page

| dress 🗐 http://192.168.1.1                  | Status                                                 | us                                                 |                        | Netac                  |
|---------------------------------------------|--------------------------------------------------------|----------------------------------------------------|------------------------|------------------------|
| Mode Stat<br>crently Running<br>crent Setup | us Admin<br>•Client Mode •AP Ro<br>•Client Mode •AP Ro | LAN<br>outer Mode •Repeater Mode<br>•Repeater Mode | •P2P Mode<br>•P2P Mode | •PMP Mode<br>•PMP Mode |
| Ethernet                                    | (00:0E:0B:0F:40                                        | : 00)                                              | -                      |                        |
|                                             | IP Address:                                            | 192 . 168 . 1 . 1                                  |                        |                        |
|                                             | Subnet Mask:                                           | 255 . 255 . 255 . 0                                |                        |                        |
|                                             | Gateway:                                               | 0.0.0.0                                            |                        |                        |
|                                             | Link:                                                  | Up, 100 Mbps                                       |                        |                        |
| Wireless                                    | (00:0E:0B:0F:40                                        | : 00)                                              | -                      |                        |
|                                             | SSID:                                                  | AirTrack                                           |                        |                        |
|                                             | Channel:                                               | 6                                                  |                        |                        |
|                                             | Coexistence:                                           | 802.11b/g Mixed                                    |                        |                        |
|                                             | Encryption Function:                                   | Disable                                            |                        |                        |
|                                             | 285-5700                                               | 11. 0.4                                            |                        |                        |

Figure 6.3 P2P Mode - Status Page

| File Edit View Favorit<br>Iddress 🛃 http://192.168.1 | es Tools Help<br>1.1/status.asp            |                                                      |                        |                        | • 🖓 |
|------------------------------------------------------|--------------------------------------------|------------------------------------------------------|------------------------|------------------------|-----|
| T600                                                 | Statu                                      | IS                                                   |                        | Ne                     | tac |
| Surrently Running                                    | •Client Mode •AP Ro<br>•Client Mode •AP Ro | uter Mode •Repeater Mode<br>uter Mode •Repeater Mode | •P2P Mode<br>•P2P Mode | •PMP Mode<br>•PMP Mode |     |
| Ethernet                                             | (00-0e-0b-0f-40-00)                        |                                                      |                        |                        |     |
|                                                      | IP Address:                                | 192.168.1.1                                          |                        |                        |     |
|                                                      | Subnet Mask:                               | 255.255.255.0                                        |                        |                        |     |
|                                                      | Gateway:                                   | 0.0.0.0                                              |                        |                        |     |
|                                                      | Link:                                      | Up, 100 Mbps                                         |                        |                        |     |
| Wireless                                             | (00-0e-0b-0f-40-00)                        |                                                      |                        |                        |     |
|                                                      | Mode:                                      | Infrastructure                                       |                        |                        |     |
|                                                      | SSID:                                      | AirTrack                                             |                        |                        |     |
|                                                      | Channel:                                   | 6                                                    |                        |                        |     |
|                                                      | State:                                     | Scanning                                             |                        |                        |     |
|                                                      | Encryption Function                        | n: No required                                       |                        |                        |     |
|                                                      | Link:                                      | Auto                                                 |                        |                        |     |
|                                                      | Signal:                                    |                                                      |                        |                        |     |
|                                                      | Signal:<br>©1999-2005 Ne                   | tac Technology Co., Ltd. All                         | rights reserved.       |                        |     |

Figure 6.4 Client Mode - Status Page

# 7 Admin Page

Figure 7.1 shows the Admin page for AP Router Mode. Figure 7.2 shows the Admin page for Repeater Mode. The Admin page for P2P Mode, PMP Mode and Client Mode displays the mode of T600 in the **Currently Running** status bar but are otherwise identical to the Admin page for Repeater Mode.

The Admin page allows the user to upgrade the Firmware of T600 or modify the password.

| File Edit View Favorit<br>Address 🛃 http://192.168.1                | rs Tools Help<br>.1/ap_admin.asp                                                                                                    | الله<br>ج (بَنَ ال     |
|---------------------------------------------------------------------|----------------------------------------------------------------------------------------------------|------------------------|
| <b>T600:</b><br>Mode Sta                                            | ' <b>Admin</b><br>tus Admin LAN WAN Forward                                                                                             | Netac                  |
| Currently Running<br>Current Setup                                  | •Client Mode     •AP Router Mode     •Repeater Mode     •P2P Mode     •Client Mode     •AP Router Mode     •Repeater Mode     •P2P Mode | •PMP Mode<br>•PMP Mode |
| FW Upgrade<br>New Username<br>New Password<br>Reconfirm<br>Password | Apply Cancel                                                                                                    |                        |
|                                                                     |                                                                                                    |                        |

Figure 7.1 AP Router Mode - Admin Page

| T600: Admin - Microsoft         File       Edit       View       Favoriti         Address       Address       Http://192.168.1 | Internet Explorer<br>es Tools Help<br>.1/ap_admin.asp                         |                                  |                        | ×<br><br><br>∂Go       |
|----------------------------------------------------------------------------------------------------|-------------------------------------------------------------------------------|----------------------------------|------------------------|------------------------|
| <b>T600</b> :                                                                                                    | Admin                                                                         |                                  |                        | <b>Netac</b>           |
| Mode Sta<br>Currently Running<br>Current Setup                                                                                 | tus Admin LAN<br>•Client Mode •AP Router Mode<br>•Client Mode •AP Router Mode | •Repeater Mode<br>•Repeater Mode | •P2P Mode<br>•P2P Mode | •PMP Mode<br>•PMP Mode |
| FW Version<br>FW Upgrade<br>New Username<br>New Password<br>Reconfirm<br>Password                                              | V1.0.1.12(Apr 4 2005 14:42:38)                                                | Browse                           |                        |                        |
|                                                                                                    | ©1999-2005 Netac Technolo                                                     | gy Co., Ltd. All righ            | nts reserved.          | <b>_</b>               |

Figure 7.2 Repeater Mode - Admin Page

| Table | 7.1 | Admin | Page |
|-------|-----|-------|------|
|-------|-----|-------|------|

| Field         | Description                                                                              |
|---------------|------------------------------------------------------------------------------------------|
| FW Version    | Displays the firmware version and the build date.                                        |
| EW/Lingrade   | To upgrade the firmware, click the <b>Browse</b> button and select the image file. Click |
|               | Apply to upgrade.                                                                        |
| New Lisername | To modify the username, enter the new username in the <b>New Username</b> field and      |
| New Osemanie  | click Apply.                                                                             |
| Password      | To modify the password, enter the new password in the New Password and                   |
| r assword     | Reconfirm Password fields and click Apply.                                               |

# 8 LAN Page

The AP Router Mode's LAN page, shown in Figure 8.1, allows the user to set the IP address of T600.

| T600: Lan - Microsoft Inte                                                                             | rnet Explorer                                                                                                    |
|----------------------------------------------------------------------------------------------------|----------------------------------------------------------------------------------------------------|
| Address Address Address                                                                                | l/ap_lan.asp                                                                                                    |
| T600:<br>Mode Stat                                                                                     | LAN Netac                                                                                                    |
| Currently Running<br>Current Setun                                                                     | •Client Mode •AP Router Mode •Repeater Mode •P2P Mode •PMP Mode<br>•Client Mode •AP Router Mode •Repeater Mode •P2P Mode •PMP Mode       |
| IP Address<br>Subnet Mask<br>Gateway<br>DHCP Server<br>DHCP Start IP<br>DHCP End IP<br>DHCP IP Release | 192.168.1.1         255.255.255.0         Enabled         192.168.1.100         192.168.1.150         65000         Apply         Cancel |
|                                                                                                    | ©1999-2005 Netac Technology Co., Ltd. All rights reserved.                                                                               |
| 🖉 Done                                                                                                 | 🖉 Internet                                                                                                    |

Figure 8.1 AP Router Mode - LAN Page

| Table 8 1 AP | Router Mode - | I AN Page | Options |
|--------------|---------------|-----------|---------|
|              | Router mode   | L'an ago  | Options |

| Field           | Description                                                                      |
|-----------------|----------------------------------------------------------------------------------|
|                 | Set the IP address of T600.                                                      |
| IP Address      | NOTE: To configure T600, the user must access T600 from a PC that is on the      |
|                 | same subnet.                                                                     |
| Subnet Mask     | Allow the user to specify a subnet mask. Default: 255.255.255.0.                 |
| DHCP Service    | Disable/Enable DHCP server.                                                      |
| DHCP Start IP   | Set the starting IP address of DHCP server's IP address. Default: 192.168.1.100. |
| DHCP End IP     | Set the ending IP address of DHCP server's IP address. Default: 192.168.1.150.   |
| DHCP IP Release | Set the effective time of the IP address assigned by DHCP server.                |

Figure 8.2 shows the LAN page for Repeater Mode.

| 🚰 T600: Lan - Microsoft Inte                                                                           | ernet Explorer                                                                                                    | _ <del>_</del> 7 ×         |
|----------------------------------------------------------------------------------------------------|----------------------------------------------------------------------------------------------------|----------------------------|
| Address Address http://192.168.1.                                                                      | 1/ap_lan.asp                                                                                                    | <b>▼</b> ∂°60              |
| T600:<br>Mode Stat                                                                                     | tus Admin LAN                                                                                                    | <b>Netac</b> <sup>™</sup>  |
| Currently Running                                                                                      |                                                                                                    | e •PMP Mode<br>• •PMP Mode |
| IP Address<br>Subnet Mask<br>Gateway<br>DHCP Server<br>DHCP Start IP<br>DHCP End IP<br>DHCP IP Release | 192.168.1.1         255.255.0         0.0.0         Enabled         192.168.1.100         192.168.1.150         65000         Apply         Cancel |                            |
|                                                                                                    |                                                                                                    |                            |
|                                                                                                    | ©1999-2005 Netac Technology Co., Ltd. All rights reserve                                                                                           | ed. 🗾                      |
| 街 Done                                                                                                 |                                                                                                    | 📄 🔮 Internet               |

Figure 8.2 Repeater Mode - LAN Page

The LAN page for P2P Mode and PMP Mode displays the mode of T600 in the **Currently Running** status bar but are otherwise identical to the Admin page for Repeater Mode. The LAN page configurations for Repeater Mode, P2P Mode and PMP Mode are identical to AP Router Mode; please refer to see Table 8.1 "AP Router Mode - LAN page Options" for the details.

Figure 8.3 shows the LAN page for Client Mode. Which allows user to configure T600 with automatic IP address (DHCP) or fixed IP address (default: **192.168.1.1**).

| File         Edit         View         Favorite:           Address         Address         http://192.168.1.1 | ernet Explorer<br>es Tools Help<br>.1/lan.asp                                                                                                    | X<br><br><br><br> |
|----------------------------------------------------------------------------------------------------|----------------------------------------------------------------------------------------------------|-------------------|
| <b>T600:</b>                                                                                                  |                                                                                                    | etac              |
| WIOCE Stat<br>Currently Running<br>Current Setup                                                              | • Client Mode       • AP Router Mode       • Repeater Mode       • P2P Mode       • PMP Mode         • Client Mode       • AP Router Mode       • Repeater Mode       • P2P Mode       • PMP Mode |                   |
| Device Name<br>Automatic IP<br>Fixed IP<br>IP Address<br>Subnet Mask<br>Gateway                               | AirTrackT600N1       C       ©       192.168.1.1       255.255.255.0       0.0.0       Apply       Cancel                                                                                         |                   |
|                                                                                                    | ©1999-2005 Netac Technology Co., Ltd. All rights reserved.                                                                                                    | ~                 |
| 🖉 Done                                                                                                    | 👩 Inte                                                                                                    | ernet             |

Figure 8.3 Client Mode - LAN Page

**CAUTION**: Selecting the Automatic IP option is not advised unless the user has direct access to the device that provides the IP address. Be sure to know how to distinguish the IP address of T600 from that of a connected device before selecting this option. This is important regardless of T600 operating mode.

| Field        | Description                                                                       |
|--------------|-----------------------------------------------------------------------------------|
|              | Allows the user to assign a friendly device name to access T600. For example in   |
|              | Figure 8.3, both http://AirTrackT600N1 and http://192.168.1.1 can be used to open |
| Device Name  | the configuration webpages of the device.                                         |
|              | NOTE. To configure T600, the user must access T600 from a PC that is on the       |
|              | same subnet.                                                                      |
|              | Configure the device to use an automatic (DHCP) IP address.                       |
| Automatic IP | NOTE: Selecting the Automatic IP option is not advised unless the user has direct |
|              | access to the device that provides the IP address.                                |
| Fixed IP     | Default option. Values of the IP Address, Subnet Mask, and Gateway fields must    |
|              | be specified.                                                                     |
| IP Address   | Set the IP address of T600.                                                       |

Table 8.2 Client Mode - LAN Page Options

|             | <b>NOTE</b> To configure T600, the user must access T600 from a PC that is on the |
|-------------|-----------------------------------------------------------------------------------|
|             | same subnet.                                                                      |
| Subnet Mask | Allow the user to specify a subnet mask. Default: 255.255.255.0.                  |
| Gateway     | Allow the user to specify a gateway. Default: 0.0.0.0.                            |

# 9 Other Page

# 9.1 WAN Page

Only AP Router Mode has WAN page, shown in Figure 9.1. The WAN page allows user to set Protocol, IP address, and so on.

Table 9.1 details the options.

| T600: Wan - Microsoft Integration       File     Edit       View     Favorite:       Address     Address             | e <mark>rnet Explorer</mark><br>: Tools Help<br>I/ap_wan.asp                                                                                                   |                                                              | X<br><br><br><br>      |
|----------------------------------------------------------------------------------------------------|----------------------------------------------------------------------------------------------------|--------------------------------------------------------------|------------------------|
| <b>T600:</b>                                                                                                    | WAN                                                                                                    |                                                              | Netac                  |
| Mode Stat<br>Currently Running<br>Current Setup                                                                      | US Admin LAN W2<br>• Client Mode • AP Router Mode • Re<br>• Client Mode • AP Router Mode • Re                                                                  | AN Forward<br>peater Mode •P2P Mode<br>peater Mode •P2P Mode | •PMP Mode<br>•PMP Mode |
| Protocol<br>IP Address<br>Subnet Mask<br>Gateway<br>DNS Server 1<br>DNS Server 2<br>PPPoE Username<br>PPPoE Password | Static <ul> <li>172.17.0.214</li> <li>255.255.0.0</li> <li>172.17.0.254</li> <li>202.96.134.133</li> <li>210.39.0.33</li> <li>Apply</li> <li>Cancel</li> </ul> |                                                              |                        |
| Done                                                                                                    | ©1999-2005 Netac Technology                                                                                                    | Co., Ltd. All rights reserved.                               | 💌 💣 Internet           |

| Figure 9.1 | AP | Router | Mode - | WAN | Page |
|------------|----|--------|--------|-----|------|
|------------|----|--------|--------|-----|------|

| Field       | Description                                                                         |
|-------------|-------------------------------------------------------------------------------------|
| Protocol    | Setting the method to obtain IP address for WAN connection. Select DHCP, Static     |
|             | or PPPoE.                                                                           |
|             | Set the IP address of T600.                                                         |
| IP Address  | <b>NOTE</b> : To configure T600, the user must access T600 from a PC that is on the |
|             | same subnet.                                                                        |
| Subnet Mask | Allow the user to specify a subnet mask.                                            |
| Gateway     | Allow the user to specify a gateway.                                                |

| DNS Server 1-2  | The address of DNS server.                                                 |
|-----------------|----------------------------------------------------------------------------|
| PPPoE Username, | Set dialup's username and password of PPPoE. Network Operator supplies the |
| Password        | username and password.                                                     |

# 9.2 Forward Page

Only AP Router Mode has Forward page, shown in Figure 9.2.

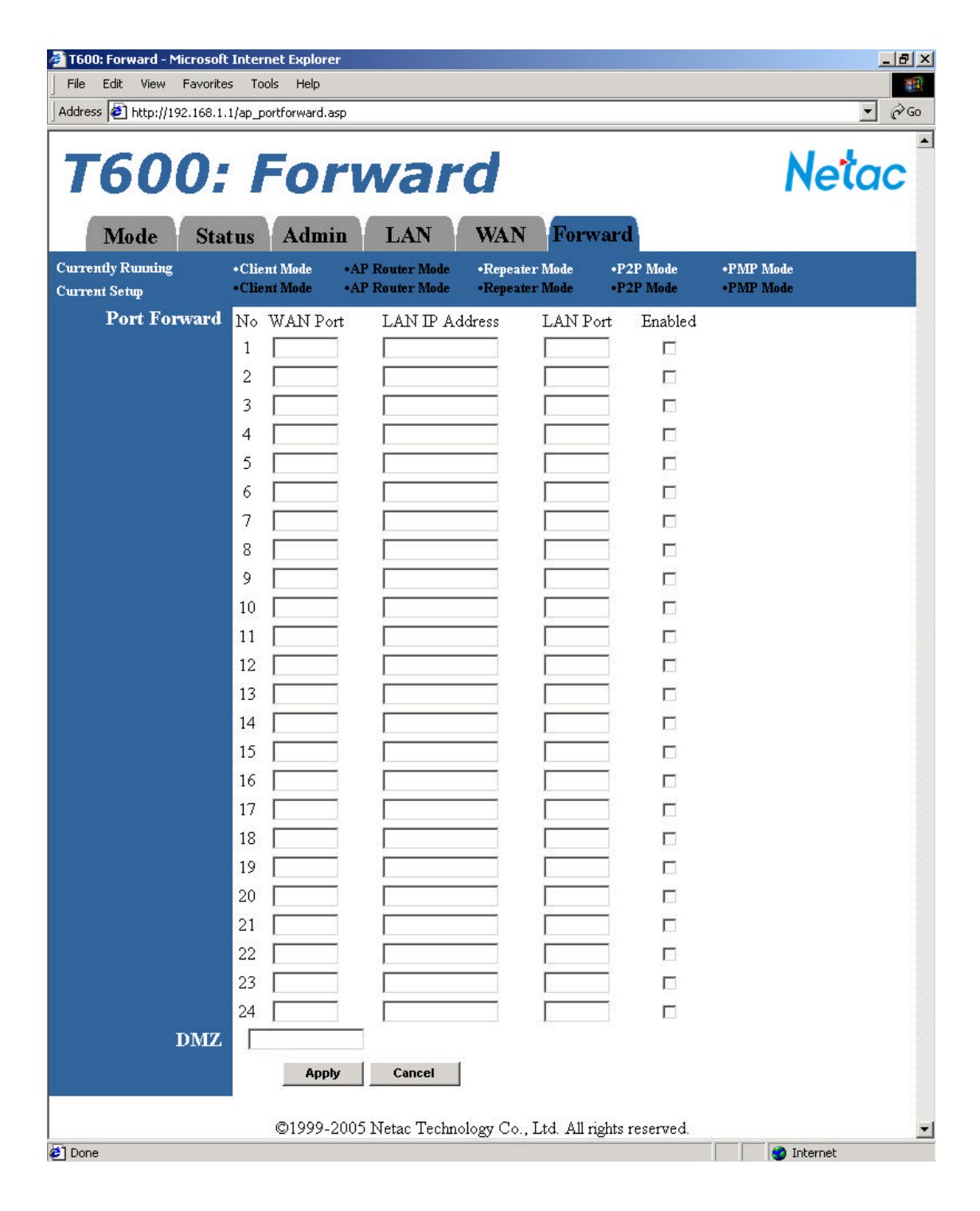

### Figure 9.2 AP Router Mode - Forward Page

### Table 9.2 AP Router Mode - Forward Page Options

| Field        | Description                                                                      |
|--------------|----------------------------------------------------------------------------------|
| Port Forward | Forward the data package sent from WAN port to T600 to the specified port of the |
| FortForward  | computer with specified IP address.                                              |
| DMZ          | Forward all data package sent from WAN port to T600 to the specified IP address. |

# **10 Specifications**

| Item                                   | Description                                                                      |
|----------------------------------------|----------------------------------------------------------------------------------|
| Compatible Standard                    | IEEE 802.3 10BASE-T<br>IEEE 802.3u 100BASE-TX<br>802.11b/g                       |
| Network Interface                      | One 10/100Mbps up-link interface (RJ45 type)<br>802.11b/g wireless LAN interface |
| LED                                    | Power, Wireless, Ethernet                                                        |
| Antenna                                | One built-in circular polarized antenna                                          |
| Maximal Launch Power                   | 23 ± 2dBm                                                                        |
| Wireless Frequency Range               | 2.4000 ~ 2.4835 GHz                                                              |
| Wireless Modulation Mode               | 802.11b: DSSS (CCK, DQPSK, DBPSK)<br>802.11g: OFDM                               |
| Wireless Transferring Rate             | 1, 2, 5.5, 6, 9, 11, 12, 18, 24, 36, 48, 54Mbps (modulated automatically)        |
| Wireless Transmission Distance         | 100 ~ 150m indoors, 300 ~ 350m outdoors                                          |
| Protocol                               | TCP/IP, Bridging, TCP, UDP, WEB, HTTP, FTP, SNMP and so on                       |
| Administration Mode                    | User interface administration based on WEB                                       |
| Operating Temperature *                | 0 ~+45                                                                           |
| Storage Temperature *                  | -20 ~+80                                                                         |
| Relative Humidity under<br>Operating * | 10% ~ 85%                                                                        |
| Relative Humidity under Storage*       | 5% ~ 90%                                                                         |
| Power Supply                           | 5VDC, 1.5A                                                                       |
| Dimensions (L x W x H)                 | 69mm x 94mm x 24mm                                                               |
| Weight                                 | 72g                                                                              |

### Table 10.1 Specifications

\* For Reference only. Netac reserves the rights to make changes on any specification without prior notice.

# Appendix A: FAQ

1. Why the wireless network card used AES encryption cannot be connected when I use WPA-PSK security mode ?

Answer: T600 support TKIP encryption only and cannot support AES encryption When use WPA-PSK security mode.

2. When I upgrade T600 firmware through wireless network card, T600 has no response, what shall I do?

Answer: It is suggested that you upgrade the firmware through wire network.

#### 3. I cannot log on to T600's web page when I modify password as null, why?

Answer: The password of T600 cannot be set as null.

#### 4. Why AP still can access to T600 after T600 filter the AP address in Repeater Mode?

Answer: In Repeater Mode, T600 filter child's MAC address only, it cannot filter parent node's MAC address.

#### 5. Why I cannot configure for Client Mode? How can I configure the parameters of Client Mode?

Answer: When T600 running in AP Router Mode, Repeater Mode, P2P Mode and PMP Mode, you cannot configure Client Mode, you can configure the parameters of Client Mode just When T600 running in Client Mode. To configure T600 in Client Mode, select Client in the Mode Selection page (Figure 5.1), click **Apply** to reboot T600, and then click the **Client: Setup** button.

### 6. My question is not included in "FAQ", what shall I do?

Answer: Please E-mail to support@netac.com, Netac customer service engineer will reply you in time.

# **Appendix B: Contact Netac**

Netac Technology Co., Ltd. 6F, Incubator Building, China Academy or Science & Tech Development, No.1 High-tech South St, Shenzhen, China 518057 Tel: +86-755-26727800, 26727449 (English) Fax: +86-755-26727610, 26727620 Website: http://www.netac.com Email: sales@netac.com overseas@netac.com (Sales) support@netac.com (Technical Support)

# **Appendix C: Glossary**

#### 802.11

A family of specifications developed by the IEEE for WLAN technology.

#### 802.11b

An extension to 802.11 that applies to WLANS and provides 11 Mbps transmission rate in the 2.4GHz band. 802.11b use only DSSS.

#### 802.11g

An extension to 802.11 that applies to WLANS and provides 54 Mbps transmission rate in the 2.4 GHz band. 802.11g use OFDM and is backward compatible with 802.11b.

#### Ad-hoc

Under this mode, any two wireless stations can communicate with each other directly, each station contention public wireless channel. The advantage is build network conveniently, lower charge, and stabilization. The disadvantage is that when user's station is too many, it will bring down the capability of Internet because each station contention public wireless channel. At the same time, each station need to be connected directly, the layout of Internet will be bounded sometimes. Furthermore, it can't access Internet. So this configuration only can be used when the users are less.

#### AP

Access Point, A communication hub for wireless device users to connect to a wired LAN.

#### BBP

Baseband Processor, The processor that handles the original band of frequencies of a signal before it is modulated for transmission at a higher frequency.

#### Bridging

Bridging, provide path between two or more net section or subnet, these subnet have the same address and topological structural. The device which bring off bridging called bridge, some station can use bridge to broadcast message to other station, so bridge is a device which can connect net section's two port or more port. And bridge also can divide the busy net into two section, reduce the traffic of each section to improve capability. It can filter net broadcasting message, only allow the communication message get to another net by bridge.

### ССК

Complementary Code Keying.

### CTS/RTS

Clear to Send/Request to Send. They are two special administrant data frame, a protecting mechanism to avoid the conflict in WLAN.

### DHCP

Dynamic Host Configuration Protocol.

### DSSS

Direct Sequence Spread Spectrum. DSSS is one of two types of spread spectrum radio.

### DTIM

Delivery Traffic Indication Message.

### FCC

Federal Communications Commission.

### HTTP

Hypertext Transfer Protocol.

#### IEEE

Institute for Electrical and Electronic Engineers.

### Infrastructure Mode

Infrastructure Mode, use AP to control the accessing to net by the user in the net. Because AP can control it, when the user stations in the net are increased, the handle capability of the net can be controlled in a range. And the bound of user station's layout is smaller, building net is more active, it fit for commixing net configuration of wired net and wireless net. If you want to connect to the Internet, you can choose Infrastructure Mode.

### IP

Internet Protocol.

### ISM band

Industrial Scientific Medical Band.

### LAN

Local Area Network.

### MAC

Media Access Control.

### Mbps

Megabits Per Second.

### OFDM

Orthogonal Frequency Division Multiplexing.

### OSI

Open System Interconnect.

### P2P

Point-to-Point.

### PMP

Point-to-Multipoint.

### QoS

Quality of Service.

### RF

Radio Frequency.

### **RJ-45** Ethernet Interface of A type.

### WAN

Wide Area Network.

### WEP

Wired Equivalent Privacy. A security protocol for WLANs defined in the IEEE 802.11 standard.

### Wi-Fi

Wireless Fidelity (IEEE 802.11) .

### WLAN

Wireless Local Area Network.

### WPA

Wi-Fi Protected Access